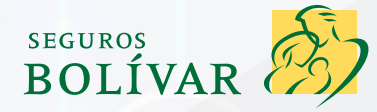

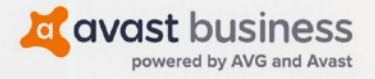

# Guía de instalación del software Avast CloudCare

(solo en PC)

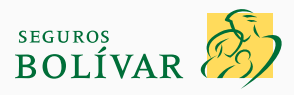

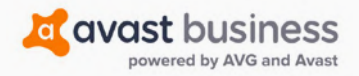

### Guía de instalación del software Avast CloudCare <mark>solo en PC</mark>

| 1. ¿Qué es CloudCare y en qué computadoras y sistemas puede instalarse?                                                                                         | 3                  |
|----------------------------------------------------------------------------------------------------|--------------------|
| 2. Resumen de la Guía de instalación: PASOS CLAVE para realizarla                                                                                               | 5                  |
| <b>3.</b> Formulario de inscripción fácil                                                                                                    | 6                  |
| <b>4.</b> Configuración de su PRIMER dispositivo (se admite un máximo de 10 dispositivos)                                                                       | 6                  |
| <b>5.</b> Inicio de la instalación del software CloudCare en su dispositivo                                                                                     | 7                  |
| <b>6.</b> Finalización de la instalación de Cloud Backup para iniciar el respaldo de sus documentos en nuestra nube                                             | 8                  |
| <b>7.</b> Ejecución del PRIMER respaldo de los documentos de su PRIMER dispositivo                                                                              | 10                 |
| <b>8.</b> Inicio de sesión en el portal de CloudCare                                                                                                    | 13                 |
| 9. Instalación del software Avast CloudCare en sus otros dispositivos (se admite un máximo de 10 dispositivos)                                                  | 15                 |
| 10. Preguntas frecuentes                                                                                                    | 17                 |
| <b>10.1</b> ¿Qué sucede si el software CloudCare se instala con errores?                                                                                        | 17                 |
| <b>10.2</b> Hay alertas rojas sobre el antivirus o Cloud Backup en la pantalla del tablero de CloudCare, ¿qué debo hacer?                                       | 18                 |
| <b>10.3.</b> ¿Cómo sé si mi antivirus está activado, en funcionamiento y protegiendo mis dispositivos?                                                          | 19                 |
| <b>10.4</b> . ¿Puedo ejecutar de manera manual un análisis del antivirus para verificar si hay alguna amenaza en un archivo<br>una memoria USB sospechosa?      | ) 0<br><b>19</b>   |
| <b>10.5.</b> ¿Cómo sé si mi cortafuegos está activado, en funcionamiento y protegiendo mis dispositivos?                                                        | 21                 |
| <b>10.6.</b> Parece que el cortafuegos bloquea una aplicación que uso, ¿cómo puedo cambiar esta acción de manera segu                                           | ıra?<br><b>22</b>  |
| <b>10.7.</b> ¿Puedo ejecutar Cloud Backup en todos mis documentos de manera manual?                                                                             | 25                 |
| <b>10.8.</b> ¿Cómo restauro mis documentos a un dispositivo desde la nube?                                                                                      | 27                 |
| <b>10.9.</b> ¿Cómo restauro mis documentos desde mi portal de CloudCare si ya no tengo o no funciona el dispositivo orig<br>con el que les realicé el respaldo? | jinal<br><b>30</b> |
| <b>10.10</b> . ¿Hay varias versiones de mis documentos en el Cloud Backup?                                                                                      | 32                 |
| <b>10.11.</b> ¿Cómo me mantengo al día con la última versión del software CloudCare? ¿Cómo la descargo?                                                         | 33                 |
| <b>10.12.</b> ¿Cómo me comunico con el soporte de Avast para obtener asistencia?                                                                                | 34                 |
|                                                                                                    |                    |

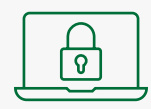

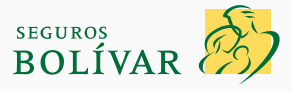

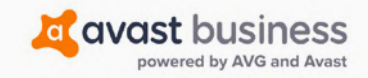

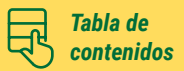

#### 1. ¿Qué es CloudCare y en qué computadoras y sistemas puede instalarse?

CloudCare es nuestra plataforma de categoría empresarial que se basa en la seguridad cibernética, la protección de datos y la solución de restauración. En términos generales, consta de tres partes: (1) antivirus, (2) cortafuegos y (3) Cloud Backup; todas deben estar activas y funcionar en todo momento para cumplir con su póliza de seguro cibernético. Con esta guía, pretendemos ayudarlo a instalar el software de manera correcta y garantizar que funcione en todo momento.

#### DEBE DESCARGAR CLOUDCARE DENTRO DE LOS 30 DÍAS SIGUIENTES A LA ACEPTACIÓN DE SU PÓLIZA DE SEGURO CIBERNÉTICO PARA CUMPLIR CON LOS TÉRMINOS Y CONDICIONES

CloudCare tiene por objeto proteger sus dispositivos y, en el insólito caso de que se produzca una interrupción del negocio, ofrecerle un plan de contingencia mediante el almacenamiento de sus datos en nuestra nube y su restauración en un breve lapso para reducir los posibles tiempos de inactividad de su negocio.

#### ¿Qué es antivirus y cómo funciona?

• Antivirus (también llamado antimalware) es un programa informático que se utiliza para prevenir, detectar y eliminar los virus que podrían interrumpir las actividades diarias que realiza con sus dispositivos.

| Malware    | Realiza actividades maliciosas.                                |  |  |  |
|------------|----------------------------------------------------------------|--|--|--|
| Spyware    | vare Recopila información.                                     |  |  |  |
| Ransomware | Desactiva el uso del dispositivo hasta que se realiza el pago. |  |  |  |
| Gusanos    | Consisten en virus que se replican de manera automática.       |  |  |  |
| Troyano    | Accede por la puerta trasera a su red privada.                 |  |  |  |

• Los principales tipos de virus contra los que lo protege el antivirus son los siguientes:

• Con el fin de protegerse contra las nuevas amenazas a su red privada, **debe estar conectado continuamente a Internet** para recibir las actualizaciones de nuestro Antivirus. Avast actualiza hasta 200 veces al día sus dispositivos contra las últimas amenazas.

#### ¿Por qué es importante que tenga el Antivirus activado en todo momento?

- En su póliza de seguro, como requisito de seguridad, se establece que esté activado en todo momento.
- Si no está activado y usted presenta una queja, **la aseguradora puede reservarse el derecho de negarse a indemnizarlo** si, mediante el informe de incidentes que produce su equipo de forenses informáticos, determina que no estaba activado.

#### ¿Qué es un cortafuegos y cómo funciona?

- Un cortafuegos es un sistema de seguridad que tiene por objetivo prevenir el acceso no autorizado de terceros a su red privada.
- Es una barrera de seguridad entre su red privada y la Internet pública.
- Filtra el tráfico de Internet y detiene las conexiones no confiables que producen y envían amenazas, como malware avanzado y ataques contra las aplicaciones de su dispositivo que causan interrupciones.

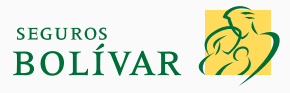

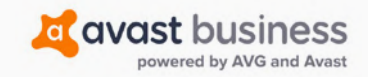

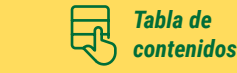

- Nuestro cortafuegos funciona con un conjunto de reglas que Avast puso en práctica y que le proporcionan una sólida seguridad, con mínimas interrupciones del usuario, para realizar sus actividades diarias con sus dispositivos.
- Con estas reglas, el cortafuegos decide si permite o bloquea el tráfico específico en su red privada. Si lo permite, es porque el tráfico es deseado; si lo bloquea, es no deseado.
- Sin un cortafuegos que filtre este tráfico, se expone a la entrada de software maliciosos perjudiciales a su red privada. De esta manera, no hay control, lo que puede llevar a interrupciones del negocio y pérdida de datos.

#### ¿Por qué es importante que tenga el cortafuegos activado en todo momento?

- En su póliza de seguro, como requisito de seguridad, se establece que esté activado en todo momento.
- Si no está activado y usted presenta una queja, **la aseguradora puede reservarse el derecho de negarse a indemnizarlo** si, mediante el informe de incidentes que produce su equipo de forenses informáticos, determina que no estaba activado.

#### ¿Qué es Cloud Backup?

- Nuestro Cloud Backup es un servicio privado de almacenamiento seguro y externo de datos que protege su información.
- Debe tener Internet para acceder a nuestra nube y así eliminar los costos asociados a la construcción y al mantenimiento de la infraestructura o los servidores informáticos locales.
- Si se produce un ataque cibernético, como una estafa de phishing en la que una persona hace clic por accidente en un enlace y
  se cifran sus datos, o su sistema se bloquea y usted elimina de manera involuntaria sus datos, nuestra nube respalda de manera
  automática sus documentos cada hora para que puedan restaurarse en sus dispositivos y pueda restablecer su negocio con la
  mínima interrupción y el costo más bajo.
- Para garantizar la seguridad de los datos, estos se cifran antes de subirse del dispositivo al almacenamiento en línea de la nube.

#### ¿Por qué es importante tenerlo activado en todo momento y respaldar sus documentos?

- En su póliza de seguro, como requisito de seguridad, se establece que esté activado en todo momento.
- Si no está activado y usted presenta una queja, la aseguradora puede reservarse el derecho de negarse a indemnizarlo si, mediante el informe de incidentes que produce su equipo de forenses informáticos, determina que no estaba activado.

#### ¿En qué computadoras y sistemas puede instalarse el software Avast CloudCare?

- Computadoras: solo PC (no MAC)
- Sistemas:
  - » Windows 7 SP1 o superior (de 32 o 64 bits).
  - » Windows 8/8.1, excepto RT y Starter Edition (de 32 o 64 bits).
  - » Windows 10, excepto Mobile y IoT Core Edition (de 32 o 64 bits).
  - » (No es compatible con Windows Vista ni con Windows XP o anteriores).

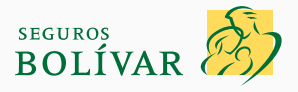

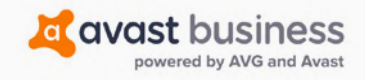

Tabla de contenidos

### 2. Resumen de la Guía de instalación: PASOS CLAVE para realizarla

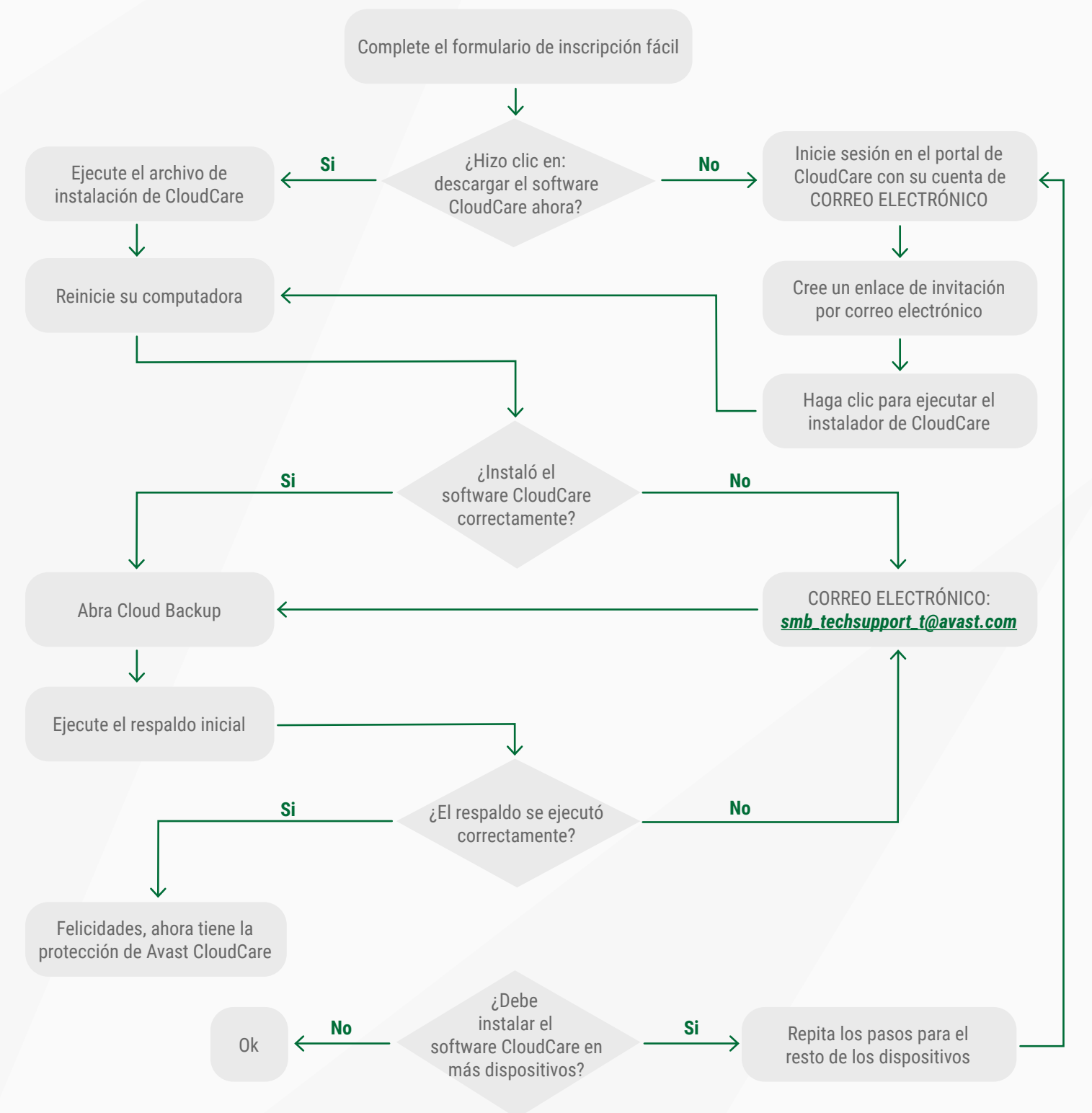

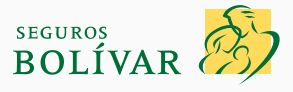

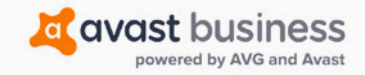

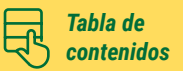

#### 3. Formulario de inscripción fácil

- 3.1. Si debe activar la funcionalidad de Avast CloudCare que se ofrece con su póliza, deberá completar el formulario de inscripción fácil en línea: <u>https://talbot-us.cloudcare.avg.com/signup.html?pid=XXXX</u> (XXXX hace referencia a la id. única de nuestro socio al que le compró el seguro).
- 3.2. La cuenta se configurará según el socio. Complete todos los campos obligatorios que tienen\*.
- 3.3. Haga clic en Enviar.

| Complete la siguiente i     | nformación para registrarse en su cuenta de Avast Ci | oudCare. |
|-----------------------------|------------------------------------------------------|----------|
| Indica los campos ob        | ligatorios.                                          |          |
| Vombre del socio:           | Seguras Comerciales Bolivar                          |          |
| lombre de la<br>impresa: *  |                                                      |          |
| Nombre: *                   | Apellido: *                                          |          |
| Dirección: *                |                                                      |          |
| Departamento o<br>Idifício: | Ciudad: *                                            |          |
| als o región: *             | Colombia                                             |          |
| istado o provincia: *       | None                                                 |          |
| (ódigo postal: *            |                                                      |          |
| luso horario: *             | (UTC-05.00) Bogota, Lima, Quito                      |          |
| defeastcia de               | Spanish (Mexico)                                     |          |
| Dirección de correo         |                                                      |          |
| ie sesión: * * @            |                                                      | *        |
| onlinnar                    |                                                      | 8        |

#### 4. Configuración de su PRIMER dispositivo (se admite un máximo de 10 dispositivos)

- **4.1.** Después de enviar el formulario de inscripción fácil, ya podrá descargar el software Avast CloudCare. Con esta instalación, se instalarán automáticamente las funciones de Antivirus, cortafuegos y Cloud Backup.
- 4.2. Se añadirá el software Cloud Backup al dispositivo, pero NO comenzará a respaldar los datos hasta que complete los pasos que abordaremos después. Véase el paso 7.

|              |                      | av                  | ast busines             | ss            |                      |         |
|--------------|----------------------|---------------------|-------------------------|---------------|----------------------|---------|
| Se Se        | ha creado su cuer    | ita de Avast Busi   | ness CloudCare.         |               |                      |         |
| in breve, re | ecibirá un correo el | ectrónico de confir | mación.                 |               |                      |         |
| uede desc    | argar el software C  | loudCare ahora o    | iniciar sesión en su ci | uenta CloudCa | are y descargar el s | oftware |
| lespués.     |                      |                     |                         |               |                      |         |
|              |                      |                     |                         |               |                      |         |
|              |                      | -                   |                         | _             |                      |         |
|              |                      | Descarg             | gar CloudCare ahora     | a             |                      |         |
|              |                      | 1. ma               |                         |               |                      |         |

- 4.3. SOLO se descargará en el dispositivo en el que se haya conectado.
- 4.4. Para instalarlo en más dispositivos, debe enviar un enlace por correo electrónico al instalador; en el paso 9 se le explicará cómo hacerlo.

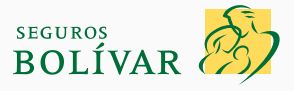

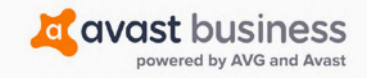

Tabla de contenidos

#### 5. Inicio de la instalación del software CloudCare en su dispositivo

5.1. El archivo se descarga por defecto en la carpeta Descargas del usuario conectado.

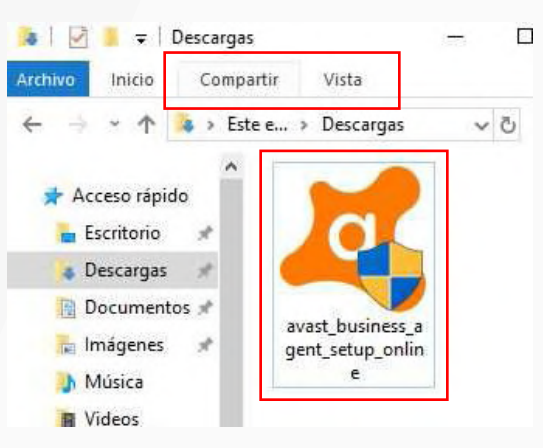

- 5.2. Haga doble clic en el archivo descargado (avast\_business\_agent\_setup\_online.exe).
- **5.3.** Comenzará a instalarse en su dispositivo. Haga clic en **SÍ** a todas las indicaciones del Control de cuentas de usuario de Windows para permitir la instalación del software en su dispositivo.

| 🂐 Avast Business In | staller | - ×                                                    |
|---------------------|---------|--------------------------------------------------------|
|                     |         | Instalando antivirus                                   |
| Business Agent      |         |                                                        |
| Cloud Backup        |         | Espere mientras se instalan los servicios de Antivirus |
| Antivirus           |         |                                                        |
|                     |         |                                                        |

5.4. Debe reiniciar la computadora para completar el proceso de instalación.

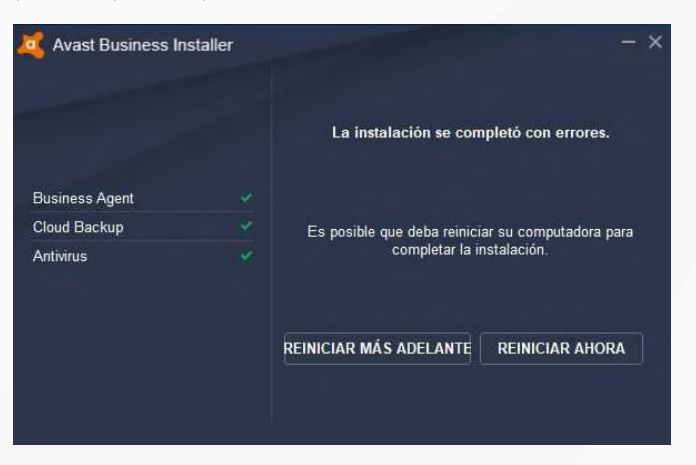

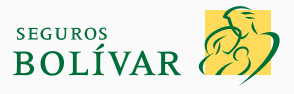

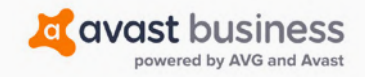

Tabla de contenidos

### Si desea obtener asistencia exclusiva, comuníquese con el soporte de Avast al correo electrónico: **<u>smb\_techsupport\_t@avast.com</u>**

- 5.5. Importante: acaba de instalar el software Cloud Backup, pero no subirá sus documentos a la nube ni los respaldará. Para completarlo, tiene que iniciar sesión. <u>Véase el paso 7.</u>
- **5.6.** Después de reiniciar el dispositivo, debería recibir un mensaje emergente que lo confirme (este desaparecerá de manera automática).

| a Avast Business    |                    |
|---------------------|--------------------|
| El software se inst | alò correctamente. |

## 6. Finalización de la instalación de Cloud Backup para iniciar el respaldo de sus documentos en nuestra nube

- **6.1.** Por último, para completar el proceso de instalación, debe permitir el inicio del respaldo de sus documentos en la nube de Avast y establecer la clave de cifrado para proteger su confidencialidad.
- 6.2. Para ello, debe ingresar la misma contraseña que estableció o utilizó para iniciar sesión en CloudCare.
- **6.3.** Puede compartir esta contraseña con sus colegas o empleados para que otros usuarios puedan acceder a su Cloud Backup o puede mantenerla en secreto e ingresarla en cada dispositivo, de modo que solo usted pueda acceder a Cloud Backup y a los datos almacenados.

Si es posible, sugerimos que, para que los riesgos de seguridad cibernética se gestionen de manera adecuada, comparta la contraseña con algunas personas de confianza de su empresa.

- 6.4. Para acceder a Avast Cloud Backup o a la aplicación Antivirus de su PC, haga clic derecho en el ícono de la bandeja del sistema de su dispositivo (como se indica a continuación) para abrir el menú y buscar el logotipo de Avast.
- **6.5.** Si el logotipo de Avast está oculto, puede encontrarlo haciendo clic en la flecha hacia arriba que se encuentra al final de los íconos junto al reloj, en la parte inferior derecha de su pantalla.
- 6.6. Haga clic derecho en el logotipo de Avast y elija Abrir Cloud Backup desde el menú.

|   |                            |     |   |  | B.             | *     | Windows 1(<br>La licen<br>Build 17134.rs | ) Enterprise Ev<br>cia de Window<br>:4_release.1804 | raluation<br>vs expiró<br>410-1804 |
|---|----------------------------|-----|---|--|----------------|-------|------------------------------------------|-----------------------------------------------------|------------------------------------|
| ( | C Escribe aquí para buscar | ļ I | 9 |  | ۶ <sup>۹</sup> | ^ 🚔 🐺 | 🔄 🖫 🎝 ESP                                | 05:54 a.m.<br>16/07/2020                            | <b>1</b> 4                         |

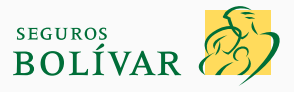

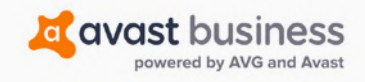

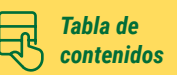

|                  | Abrir antivirus                      |
|------------------|--------------------------------------|
|                  | Abrir web de Avast Business          |
|                  | Abrir Cloud Backup                   |
| and the second   | Acuerdo de Licencia de Usuario Final |
| Ô                | Acerca de                            |
| -                | Salir                                |
| VIII -           | Build 17134.rs4_release.180410-180   |
| ^ <sup>م</sup> ي | ● 禁 🧧 🏗 🕼 ESP 05:55 a. m.            |

6.7. Para que Cloud Backup comience a respaldar los documentos en el dispositivo de manera automática, es necesario que se aplique una clave de cifrado para proteger los datos una vez que salgan del dispositivo. Para hacerlo más simple, aplicará la misma contraseña que utilizó para iniciar sesión en el portal de CloudCare, es decir, la que ingresó en el formulario de inscripción fácil.

| X Avast Business                            | × |
|---------------------------------------------|---|
| Cloud Backup                                |   |
| Ingrese la contraseña de la cuenta de Cloud |   |
| Contraseña                                  |   |
|                                             |   |
| Seleccione el dispositivo que se debe       |   |
| Dispositivo local (MSEDGEWIN10) ~           |   |
| Aceptar CANCELAR                            |   |

- 6.8. Debe acceder a Cloud Backup en CADA dispositivo para que se inicie el respaldo de sus documentos en nuestra nube. Sin la contraseña no será posible, porque no se estableció ninguna clave de cifrado para proteger la subida de sus documentos a nuestra nube. Este es un requisito necesario para que podamos proteger la confidencialidad de sus datos en el proceso de subida.
- 6.9. Con este paso, también se nos permite almacenar sus datos y, por lo tanto, cumplir con la legislación de protección de datos.
- 6.10. Haga clic en Sí para permitir que la aplicación de Avast haga cambios en su dispositivo:

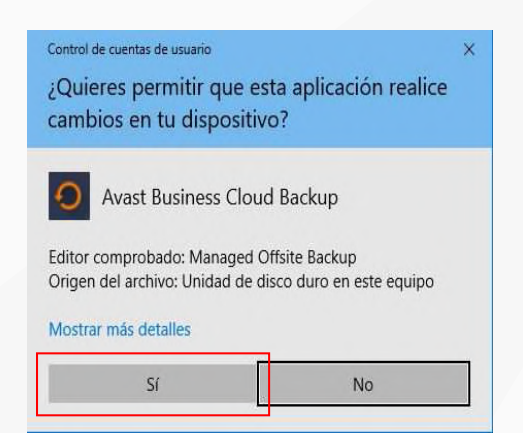

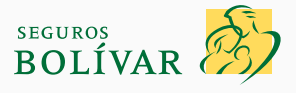

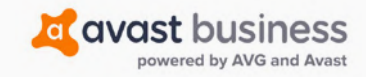

#### Tabla de contenidos

### 7. Ejecución del PRIMER respaldo de los documentos de su PRIMER dispositivo

7.1. Para iniciar la primera ejecución de Avast Cloud Backup, haga clic en el botón Configurar que se encuentra junto a **Respaldo de** archivos y carpetas.

| Avast Business Cloud Backup - AVG115857                             | Menú 🕶 💶 🗙        |
|---------------------------------------------------------------------|-------------------|
| avast business                                                      | Cloud Backup      |
| Espacio usado                                                       | 🕑 Ver / Restaurar |
| 0 Bytes                                                             | 1                 |
| Backup de Archivos y Carpetas<br>Último respaldo: Nunca 1 Historial | 🖌 Configurar      |
| Backup de carpeta avanzado<br>Último respaldo: Nunca I Historia     | 🖌 Configurar      |

7.2. Se mostrarán las opciones de lo que se puede respaldar.

| Clo    | ud Backup             |      |                  |                     |                                                              |                       |
|--------|-----------------------|------|------------------|---------------------|--------------------------------------------------------------|-----------------------|
| Analiz | ar todas las carpetas | ∩ So | olo analizar mis | carpetas personales | : C No analizar (                                            | elegir archivos a mar |
|        | Documentos            | 1    | Archivos<br>447  | Tamaño<br>2.10 GB   | Total                                                        |                       |
|        | ☑ Imágenes            | 1    | Archivos<br>2375 | Tamaño<br>3.91 GB   | Archivos                                                     | Tamaño                |
| 5      | 🔽 Música              | (    | Archivos<br>24   | 23.96 KB            | 2989                                                         | 8.91 GB               |
| 0      | ✓ Video               | (    | Archivos<br>143  | 2.90 GB             |                                                              |                       |
| Editar | Personalizad          | lo 🛈 | Archivos<br>0    | Temaño<br>0 Bytes   | <ul> <li><u>Vista previa</u><br/>result. análisis</li> </ul> | Avanzado              |

7.3. Las imágenes, la música y los videos ocupan mucho espacio y solo tiene un límite de 100 GB gratis de protección con Avast mediante su póliza de seguro, por lo que le recomendamos que marque la casilla Documentos únicamente. Se admiten documentos de todos los formatos comunes de archivos de Office como .doc, .html, .pdf, .ppt, .txt, .xls, .wks y más. Lo más probable es que estos sean los archivos más difíciles de recuperar si se exponen o se pierden.

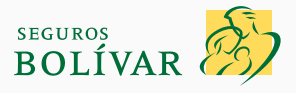

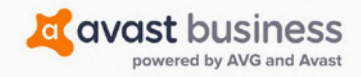

| Si | i desea | obtener        | asistencia exclusiva     | , comuníquese c | con el soporte | de Avast al correo |  |
|----|---------|----------------|--------------------------|-----------------|----------------|--------------------|--|
| el | ectróni | co: <u>smb</u> | <u>techsupport_t@ava</u> | <u>st.com</u>   |                |                    |  |

#### Tabla de contenidos

#### 7.4. Haga clic en Siguiente.

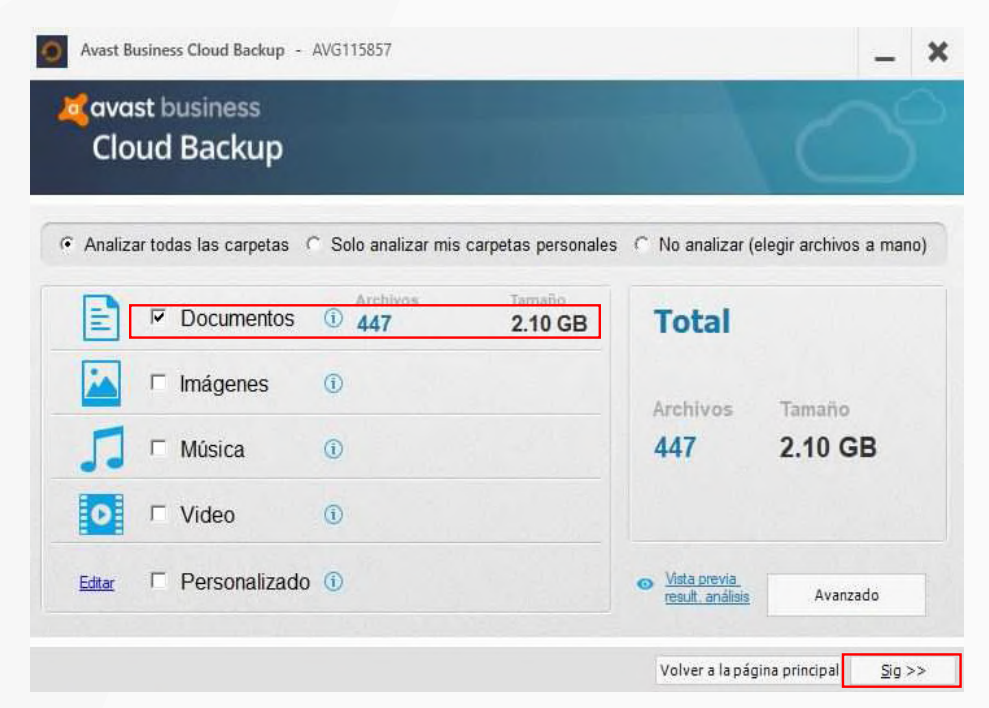

7.5. La función Análisis de respaldo hallará todos los documentos y resaltará su ubicación.

| 🂐 avast business<br>Cloud Backup                                                                           |                                                                                                    |   |      |                                                                                                    |        |     |      |            |         |             |
|----------------------------------------------------------------------------------------------------|----------------------------------------------------------------------------------------------------|---|------|----------------------------------------------------------------------------------------------------|--------|-----|------|------------|---------|-------------|
| Desktop     Favorites     Documents     Pictures     C:\     Z:\(\\mathcal{V}\)     Añadir conexión de red | Nombre                                                                                                    |   |      |                                                                                                    | Tamaño | Tip | 00   |            | Fecha M | odificación |
| < >                                                                                                    | <                                                                                                    |   | 6 10 | 1 1                                                                                                    |        |     | 10 1 | <i>x</i> 1 | 1 1     | )           |
|                                                                                                    | and the second second se | _ |      | and the second second second second second second second second second second second second second second second |        |     |      |            |         |             |

7.6. Haga clic en **Siguiente**.

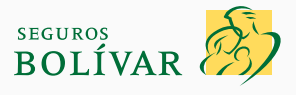

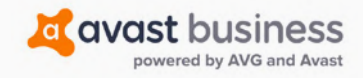

| Avast Business Clou       | d Backup - A      | AVG115857              |                               | _ ×                             | : |
|---------------------------|-------------------|------------------------|-------------------------------|---------------------------------|---|
| avast busin Cloud Ba      | iess<br>ckup      |                        |                               | 100                             |   |
| Hacer backup al finalizar | este asistente    |                        |                               |                                 |   |
| Backup automático sin in  | tervención del us | suario                 | 🗖 Respaldo de archivos a la r | nube, y también a esta carpeta: |   |
| 🗌 Hacerbackup aun si el u | suario de Windo   | ws no está autenticado |                               |                                 |   |
| — Programa de respaldo —  |                   |                        |                               |                                 | 1 |
| Tipo de cronograma        | Cada              |                        |                               |                                 |   |
| Cada hora                 | 1                 | ▼ Hora(s)              |                               |                                 |   |
| Cada hora                 |                   |                        |                               |                                 |   |
| Diariamente               |                   |                        |                               |                                 |   |
| Semanal                   |                   |                        |                               |                                 |   |
|                           |                   |                        |                               |                                 |   |

- 7.7. Marque la casilla para ejecutar el Respaldo al final de este asistente.
- 7.8. Marque la casilla para Respaldar de manera automática sin la intervención del usuario.
- 7.9. Cambie, con los menús desplegables Programa, el programa de respaldo, de modo que se repita cada 1 hora.
- 7.10. Haga clic en Finalizar.
- 7.11. Se mostrará el progreso de Cloud Backup y se le avisará cuando se complete.

| Resumen del backup                                                                   |                                                    | Progreso                                                |       |          |        |               |           |  |  |
|--------------------------------------------------------------------------------------|----------------------------------------------------|---------------------------------------------------------|-------|----------|--------|---------------|-----------|--|--|
| Nombre de cuenta.<br>Tipo de backup<br>Fosha Aver, de Isiaia                         | AVG115857<br>Files and Folders                     | Total archivos procesados: 1 de 1                       |       |          |        |               |           |  |  |
| Fecha/hora de corte:                                                                 | 10/07/2020 00.02.10 d. III.                        | Datos procesados:                                       |       |          | 208 By | tes de 208    | Bytes     |  |  |
| Conjunto de backup:                                                                  | 1 (208 Bytes)                                      |                                                         |       |          |        |               |           |  |  |
| Info sesión backup<br>Archivos inalterados:<br>Archivos protegidos:<br>Bem fallados: | 0 (0 Bytes)<br>1 (208 Bytes)<br><u>0 (0 Bytes)</u> | Archivo actual:<br>Estado archivo:<br>Velocidad: 4 Kbps |       |          |        |               |           |  |  |
| Pronivos protegidos de forma                                                         | 0 (0 Bytes)                                        | Mostrar detalles                                        | Pausa | Cancelar | Cen    | ar al finaliz | ar        |  |  |
|                                                                                      | Backup de Archi                                    | ivos y Carpeta<br>20   Historial                        | s     | [        | ł      | Backuj        | p Ahora 🕨 |  |  |
|                                                                                      | onnino respando: To Jun 200                        |                                                         |       |          |        |               |           |  |  |

7.12. Ya se podrán localizar, copiar y cifrar todos los documentos que se encuentren en este dispositivo antes de subirlos a la nube de

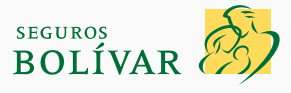

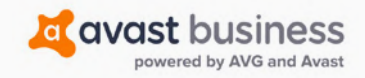

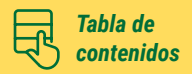

Avast con una cuenta específica para ese dispositivo. Cada hora, el software se ejecutará para buscar los archivos que se cambiaron a partir de este respaldo original y subir solo esos cambios. De esta manera, se minimiza la interrupción en el ancho de banda y el rendimiento y se ofrecen distintas versiones de los archivos que puede restaurar si es necesario.

7.13. Para instalarlo en sus otros dispositivos, complete el paso 9 y repita en cada dispositivo los pasos 7.1 a 7.12 anteriores. Debe seguir estos pasos para cada dispositivo porque el respaldo no se instala de manera automática ni comienza a ejecutarse sin que haya completado los pasos 7.1 a 7.12.

#### 8. Inicio de sesión en el portal de CloudCare

**8.1.** CloudCare le enviará una confirmación por correo electrónico a la dirección que ingresó cuando completó el formulario de inscripción fácil.

| From: Avast Business CloudCare < <u>cloudcare@cloudcare.avg.com</u> >                                                   |
|----------------------------------------------------------------------------------------------------|
| Date: 24 July 2020 at 12:13:29 BST                                                                                      |
| To: http://www.com/com/com/com/com/com/com/com/com/com/                                                                 |
| Subject: Instrucciones de inicio de sesión en Avast Business CloudCare                                                  |
| Estamos felices de que utilice Avast Business CloudCare y esperamos trabajar con usted para asegurar sus dispositivos.  |
| Su nombre de usuario de CloudCare es <b>internet de la constante de la constante de la constante de la constante de</b> |
| ¿Está listo para comenzar a utilizar CloudCare? Inicie sesión en: https://us.cloudcare.avg.com.                         |
| Si tiene alguna pregunta sobre cómo comenzar, no dude en enviarme un correo electrónico a patrick.mckay@avast.com.      |
| Gracias,                                                                                                    |
| Avast Test                                                                                                    |
| https://us.cloudcare.avg.com                                                                                            |
|                                                                                                    |

8.2. Para poder acceder al portal de CloudCare, visite https://us.cloudcare.avg.com

| Iniciar se                            | sión en CloudCare                                          |
|---------------------------------------|------------------------------------------------------------|
| Correo electrónico:                   |                                                            |
| Contraseña:                           | El campo "Correo electrónico" es obligat                   |
| 1                                     |                                                            |
| Mantener activa l<br>(Desmarque esta) | a sesión<br>opción si está en una computadora compartida). |
|                                       | Iniciar sesión                                             |
|                                       | ¿No puede acceder a su cuenta?                             |

8.3. Ingrese las credenciales de inicio de sesión que creó al completar el formulario de inscripción fácil.

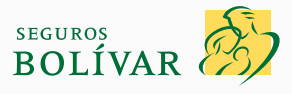

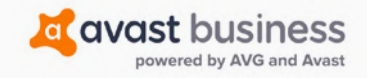

| Si | i desea | obtener        | asistencia       | exclusiva, | comuníquese  | con el | soporte | de Avast | al | correo |
|----|---------|----------------|------------------|------------|--------------|--------|---------|----------|----|--------|
| el | ectróni | co: <u>smb</u> | <u>techsuppo</u> | rt_t@avas  | <u>t.com</u> |        |         |          |    |        |

Tabla de

8.4. Cuando inicie sesión por primera vez, debe aceptar los términos y condiciones de nuestra licencia.

Para comenzar a utilizar CloudCare, debe leer y aceptar el <u>Acuerdo de Licencia de Usuario Final</u> y <u>Política de</u> <u>Privacidad</u>. <u>Aceptar</u> Rechazar

8.5. De esta manera, podrá acceder a su portal de CloudCare.

| 🂐 avast business                                                             |                                                                                                    |                                          |                                |                   |   |                             |                   | Bienvenido: sj              | Ayuda   Cerrar sesio<br>banish@theukse.co. |  |  |
|------------------------------------------------------------------------------|----------------------------------------------------------------------------------------------------|------------------------------------------|--------------------------------|-------------------|---|-----------------------------|-------------------|-----------------------------|--------------------------------------------|--|--|
|                                                                              | Panel                                                                                                    | Alertas                                  | Dispositivos                   | Políticas         |   | Informes                    | Cuenta            |                             |                                            |  |  |
| ✓ Cliente                                                                    | A Customer                                                                                                    |                                          |                                |                   |   |                             |                   |                             |                                            |  |  |
| Información de contacto: Avast Test Spanish@theukse.co.uk                    | Añadir:                                                                                                    | () Alerta                                | Ľ                              | Política 🗸        | T | Usuario                     |                   |                             |                                            |  |  |
| ✓ Soporte                                                                    | Estado: 🗸 Activo<br>Tipo: Administrado por el socio Última actualización: 07/16/2020 07:11 AM 🖸                            |                                          |                                |                   |   |                             |                   |                             |                                            |  |  |
| Ayuda en la Web 🕑<br>Inicio rápido del administrador 🕑<br>Página de estado 🕑 | Todas las alertas abiertas activadas<br>• Alta • Media • Baja • No hay alertas. • No se configuraron alertas. 🌣 Configurar |                                          |                                |                   |   |                             |                   |                             |                                            |  |  |
| Conorte del Paine Unide/Irlanda:                                             | Antivirus                                                                                                    | 9                                        |                                | _                 |   | Eventos del di              | spositivo         |                             | _                                          |  |  |
| Teléfono: <u>+44 1163 668 543</u>                                            | No se detectaron<br>amenazas                                                                                               | Definiciones de<br>Virus actualizadas    |                                |                   |   | Reinicio del<br>dispositivo |                   |                             | Instalación del<br>servicio                |  |  |
| Horarios: 24 horas, de lunes a<br>viernes (EST)                              | Patch Management                                                                                                    | ti.                                      |                                | Content Filtering | s | Suscripciones               |                   |                             |                                            |  |  |
|                                                                              | Implementación<br>de parches fallida                                                                                       | implementación<br>de parches<br>atrasada |                                |                   |   | Vencimiento de<br>servicio  |                   | Vencimiento de la<br>prueba |                                            |  |  |
| Chat with our support staff:                                                 | Cloud Backup                                                                                                    |                                          |                                |                   |   | Operativo                   |                   |                             |                                            |  |  |
| Chat unavailable     Disponible solo en inglés                               | No se produjeron<br>errores en la copia<br>de seguridad                                                                    | No se atrasó la<br>copia de seguridad    | Copia de<br>seguridad correcta |                   |   | Capacidad de<br>disco       | Uso de la memoria | Servicios de<br>Windows     |                                            |  |  |

**8.6.** Si hace clic en el **botón Dispositivos,** en la parte superior de la pantalla, el primer dispositivo que instaló debería estar marcado con la protección de terminales y Cloud Backup.

| Panel Alertas Dispo                        | ositivos Políticas | Informes                    | Cuenta                 |                        |                   |               |
|--------------------------------------------|--------------------|-----------------------------|------------------------|------------------------|-------------------|---------------|
| 业 Customer                                 |                    |                             |                        |                        |                   |               |
| Dispositivos - Customer                    | Act                | ualizar empresa             | Ejecutar análisis      | de antivirus           | Ejecutar anális   | is de parches |
| Ver: Lista de dispositivos 🔹               |                    |                             | Última actu            | alización: 07/16/2     | 2020 07:13 AM     | O Actualizar  |
| Filtrar por: Cualquier estado de 🖌 Cualqui | ier tipo de dis 👻  | Cualquier sistema op        | 👻 Descrip              | ción/nombre del i      | dispositivo       |               |
| Acciones 💌                                 |                    |                             | Ν                      | Nostrar: 25            | ▼ 1 - 1 de 1      | < >           |
|                                            | -                  | Protección de<br>terminales | Seguridad de<br>la red | Protección de<br>datos | Soporte<br>remoto | Agente de     |
|                                            | Grupo              | 0~                          | $\nabla \sim$          | <b>@</b> ~             | Å                 | CloudCare     |
|                                            | Default            |                             |                        |                        | -                 | 4.20.113      |

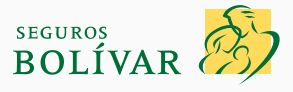

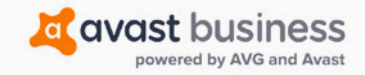

Tabla de contenidos

Si desea obtener asistencia exclusiva, comuníquese con el soporte de Avast al correo electrónico: *smb\_techsupport\_t@avast.com* 

# 9. Instalación del software Avast CloudCare en sus otros dispositivos (se admite un máximo de 10 dispositivos)

- 9.1. Inicie sesión en su portal de CloudCare para ver su tablero.
- 9.2. Una vez que haya descargado CloudCare y este funcione correctamente en su primer dispositivo, con el resto de los dispositivos puede enviar, desde su portal de CloudCare, una invitación por correo electrónico o crear un enlace de descarga en el que se pueda hacer clic para enviarlo a sus colegas o a otros usuarios previstos. Si envía una invitación por correo electrónico, deberá revelar su contraseña para que puedan iniciar sesión y ejecutar el respaldo, según el paso 7 (véase antes).

| avast business                                         |                                      |                                          |                                 |                   |       |                            |                      | Bienvenido: sp                 | anish@theukse.co           |  |  |
|--------------------------------------------------------|--------------------------------------|------------------------------------------|---------------------------------|-------------------|-------|----------------------------|----------------------|--------------------------------|----------------------------|--|--|
|                                                        | Panel                                | Alertas                                  | Dispositivos                    | Políticas         |       | informes                   | Cuenta               |                                |                            |  |  |
| ✓ Cliente                                              | 忠. Customer                          |                                          |                                 |                   |       |                            |                      |                                |                            |  |  |
| Información de contacto:                               | Añvlin                               |                                          |                                 |                   |       |                            |                      |                                |                            |  |  |
| Avast Test     spanish@theukse.co.uk                   | Dispositivo                          | v 🛈 Alerta                               | D                               | Politica 🗸        | 1     | Usuario                    |                      |                                |                            |  |  |
| ✓ Soporte                                              | Estado: 🗸 Activo<br>Tipo: Administra | ido por el socio.                        |                                 |                   |       | ú                          | ltima actualización: | 07/16/2020 07:11 A             | M O Actualizar             |  |  |
| Ayuda en la Web đ<br>Inicio rápido del administrador đ | Todas las alertas                    | abiertas activada:                       | 5                               |                   |       |                            |                      |                                |                            |  |  |
| Página de estado 🕼                                     | 🔶 Alta 🔺 Media                       | <ul> <li>Baja</li> <li>No hay</li> </ul> | alertas. @ No se                | configuraron ale  | rtas. | Configurar                 |                      |                                |                            |  |  |
|                                                        | Antivirus                            |                                          |                                 | _                 |       | Eventos del disp           | ositivo              |                                | _                          |  |  |
| Teléfono: <u>+44 1163 668 543</u>                      | No se detectaron<br>amenazac         | Definiciones de<br>Virus actualizadas    | Assilisis de unus<br>atrasado   |                   |       | Rimino del<br>dispositivo  |                      | Actualizacianes de<br>Servicio | Instalación del<br>Secondo |  |  |
| viernes (EST)                                          | Patch Managemer                      | vt                                       |                                 | Content Filtering | 5     | Suscripciones              |                      |                                |                            |  |  |
|                                                        | Implementación<br>de parches fallida |                                          | Análisis de<br>parches atrasado |                   |       | Vencimiento del<br>senacio |                      | Vencimiento de la pruntat      |                            |  |  |
| Chat with our support staff:                           | Cloud Backup                         |                                          |                                 |                   |       | Operativo                  |                      |                                |                            |  |  |
| Chát unavailable                                       | No se produjeron                     | No se atrasó la                          | Copia de                        |                   |       | Copercided der             |                      | Servicios de                   |                            |  |  |
| Disponible solo en inglés                              | de seguridad                         | copia de seguridad                       | segundad correcta               |                   |       | disco                      | Oso de 6 menores     | Windows                        |                            |  |  |

9.3. En la vista Tablero, el botón Dispositivo se encuentra debajo de Añadir. Seleccione Invitación por correo electrónico. No seleccione Implementación remota ni Paquete de instalación.

|   | Añadir:                                                                             |         |                               |               |                  |             |       |                               |                                   |
|---|-------------------------------------------------------------------------------------|---------|-------------------------------|---------------|------------------|-------------|-------|-------------------------------|-----------------------------------|
| H | Dispositivo V                                                                       | 0 /     | Alerta                        | ט             | Política         | ~           | 1     | Usuario                       |                                   |
| ۲ | Paquete de instalación<br>Cree un paquete de<br>instalación para distribui          | ×<br>r. | io                            |               |                  |             |       |                               | Última actualizació               |
|   | Invitación por correo<br>electrónico<br>Envíe un mensaje de<br>implementación a una | ii<br>V | vadas<br>o hay alertas.       | ● No          | se configura     | ron ale     | rtas. | Configurar<br>Eventos del dis | positivo                          |
|   | electrónico.                                                                        | 5       | de Análisis de<br>adas atrasa | s virus<br>do | Prorec<br>Antivi | cián<br>rus |       | Reinicio dei<br>dispositivo   | Comunicación co<br>el dispositivo |
| ¢ | Implementación remota<br>Implemente de manera                                       |         |                               |               | Content F        | iltering    | 5     | Suscripciones                 |                                   |
|   | Avast Business CloudCar<br>en su red. Un dispositivo<br>debe tener va instalado     | e       |                               |               |                  |             |       | Vencimiento del<br>Servicio   |                                   |
|   | Avast Business                                                                      | - 1     |                               |               |                  | _           |       | Operativo                     |                                   |

9.4. Las funciones que debe instalar en sus dispositivos y que deben estar activadas en todo momento para cumplir con los términos de su póliza de seguro cibernético son las siguientes:

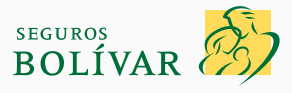

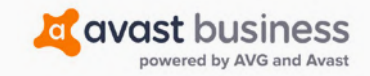

Tabla de

contenidos

### Si desea obtener asistencia exclusiva, comuníquese con el soporte de Avast al correo electrónico: **smb\_techsupport\_t@avast.com**

- · Antivirus está marcado para poder protegerse contra diversas amenazas, como ransomware.
- Eliminar antivirus de la competencia está marcado para eliminar todos los antivirus actuales que provocarían conflictos.
- Cortafuegos está marcado para instalarse y brindar protección contra los ataques de DDoS.
- Cloud Backup está marcado para que los archivos se respalden si el ransomware bloqueó el acceso debido al cifrado y necesitamos recuperarlos.

#### YA PUSIMOS ESTAS CONFIGURACIONES DE SEGURIDAD POR DEFECTO, PERO COMPRUEBE QUE TODAS ESTÉN MARCADAS COMO SE MUESTRA ARRIBA PARA ASEGURARSE DE QUE CUMPLE CON LOS TÉRMINOS Y CONDICIONES DE SU PÓLIZA DE SEGURO CIBERNÉTICO.

| Test Custon     | wr.                           |                           |                  |                |                   |                               |                                           |        |         |
|-----------------|-------------------------------|---------------------------|------------------|----------------|-------------------|-------------------------------|-------------------------------------------|--------|---------|
| Fear Cuaton     |                               |                           |                  |                |                   |                               |                                           |        |         |
| adir dispo      | sitivo - Invitación por o     | correo electrónico        | para descarg     | gar e instalar |                   |                               |                                           | Litto  | Cancela |
| 1 Opcione       | s de paquetes de instalación  |                           |                  |                |                   |                               |                                           |        |         |
| Tipo de Inst    | alador                        |                           |                  |                |                   |                               |                                           |        |         |
|                 | Min EXE                       |                           |                  |                |                   |                               |                                           |        |         |
| 0.              | Mae OS X DMG                  |                           |                  |                |                   |                               |                                           |        |         |
|                 |                               |                           |                  |                |                   |                               |                                           |        |         |
| Seleccionar     | povoica                       |                           |                  |                |                   |                               |                                           |        |         |
| Politica para l | a implementación del disposit | No: Default Policy        | Cambiar v        |                |                   |                               |                                           |        |         |
|                 |                               |                           |                  |                |                   |                               |                                           |        |         |
| 3 Seleccion     | nar los servicios de Avast Bu | siness CloudCare que s    | e deben instalar |                |                   |                               |                                           |        |         |
| D Destauri      | én de terminales              |                           |                  |                |                   |                               |                                           |        |         |
| Protecci        | on de terminales              |                           |                  | _              | Seleccione los co | monogenes para instalar       |                                           |        |         |
|                 |                               | Antivirus                 |                  |                |                   |                               |                                           |        |         |
|                 |                               | 0                         |                  |                | Escu              | do de Archivos                | Sandbox                                   |        |         |
|                 |                               | and an Admential          |                  |                | Escu              | do de correo electrônico      | Destructor de datos *                     |        |         |
|                 |                               | peretti menanar           |                  |                | 🖂 Escu            | do de Comportamiento          | Protección de Exchange                    |        |         |
|                 |                               |                           |                  |                | Cort              | sfuegos                       | Protección de Sharepoint                  |        |         |
|                 | Elminar productos an          | tivirus de la competencia |                  |                | Escu              | do Web                        | Limpieza del Navegador                    |        |         |
|                 | Mar en la provincia de        |                           |                  |                |                   | ipam<br>Moh Landring          | SecureLine VPN *                          |        |         |
| _               |                               |                           |                  | _              | Ci Dire           | vieu Legomo                   | Inspector de W.E.*                        | 1745 · |         |
|                 |                               |                           |                  |                | * El com          | conente es una herramienta io | ocal y no tiene ajustes de configuración. |        |         |
|                 |                               |                           |                  |                |                   |                               |                                           |        |         |
| Protecci        | ón de datos                   |                           |                  |                |                   |                               |                                           |        |         |
|                 |                               |                           |                  |                |                   |                               |                                           |        |         |
|                 | c                             | loud Backup               |                  |                |                   |                               |                                           |        |         |
|                 |                               |                           |                  |                |                   |                               |                                           |        |         |
|                 |                               |                           |                  |                |                   |                               |                                           |        |         |

- 9.5. Deberá abrir el software Cloud Backup después de la instalación para comenzar a respaldar uno de sus dispositivos. Para conocer las instrucciones, consulte el paso 7 de esta guía.
- 9.6. Puede distribuirlo por correo electrónico a sus colegas o a más dispositivos de las siguientes maneras:
  - » Ingrese las direcciones de correo electrónico de aquellas personas a las que desea que el portal de CloudCare les envíe un correo electrónico de instalación.
  - » Genere un hipervínculo que se pueda compartir y que pueda copiarlo y pegarlo en un correo electrónico cuyo remitente sea usted mismo.
  - » Como requisito obligatorio, debe ingresar la contraseña para completar la instalación de Cloud Backup, así que deberá revelarla o ingresarla en esta etapa (**paso 7**) en todos los dispositivos.

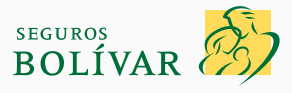

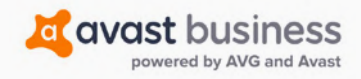

| Si desea obtene | er asistencia exclusiva    | i, comuníquese con | el soporte de A | Avast al correc |
|-----------------|----------------------------|--------------------|-----------------|-----------------|
| electrónico: sm | <u>b_techsupport_t@ava</u> | <u>st.com</u>      |                 |                 |

Tabla de contenidos

| nvar linitación por correo electrón                                                                              | 963                                                                                                    |
|----------------------------------------------------------------------------------------------------|----------------------------------------------------------------------------------------------------|
| Envile una invitación par correo ele<br>DoudCare, (Ver contenido del com<br>Destinatarios del correo electrónico | colonico a trades do Avais Balances CloudCare para descargar e instatar sus servicios soleccionados de Avais Busi<br>existenciencos de calescia:<br>Is (Segant Las direcciones de como electrónico con una consu)         |
| useri@test.co, user2@test.c                                                                                      | 0                                                                                                    |
| Enviar correo electrónico                                                                                        |                                                                                                    |
| enenar liga de descarga<br>como opción, puede generar una l<br>egún sea necesario o incluinse en                 | igo para deticargar e institar sus servicios seleccionados de Avast Business CloudCant. Esta liga puede compartin<br>un corres electrónico de su dominio.                                                                 |
| https://us.cloudcare.avg.com/h                                                                                   | andlersi-flow/flowd-ash/9/<br>01ac5/25/C3acd/5/Ta4d0014a/02/e542955cc5a5ddd11796sccener/ic1/e0a746/133125acd/271637253<br>01ac5/55427-0ac3/51401d0/aca5/scf5/2715112005dd417905cc2002701254_r9936/oora8332cc-906300/c2002 |

#### **10. Preguntas frecuentes**

#### 10.1 ¿Qué sucede si el software CloudCare se instala con errores?

- Si se producen errores en la instalación, intente hacer clic en las opciones de reinicio (más tarde o ahora). De esta manera, se detendrán los procesos en ejecución que causen problemas en la instalación.
- Después del reinicio, vuelva a hacer clic en el instalador (avast\_business\_agent\_setup\_online.exe) para repetir el proceso de instalación.

| 🂐 Avast Business Installe             | r |                                                                          |      | × |
|---------------------------------------|---|--------------------------------------------------------------------------|------|---|
|                                       |   | Instalação concluída com erros                                           |      |   |
| Agente da Avast Business<br>Antivírus |   | Pode ser necessário reiniciar seu computador p<br>concluir a instalação. | oara |   |
|                                       |   | REINICIAR MAIS TARDE REINICIAR AGOR                                      | A    |   |

 De nuevo, si aún tiene problemas, es posible que deba ejecutar Avast Clear Utility, ya que se puede haber instalado la versión gratuita para el consumidor de Avast. Para eliminarla, descargue y ejecute Avast Clear en: <u>https://support.avast.com/en-my/</u> <u>article/Uninstall-Antivirus-Utility</u>

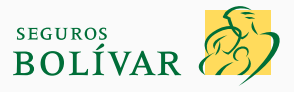

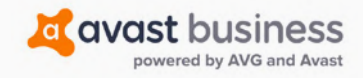

Tabla deContenidos

#### 10.2 Hay alertas rojas sobre el antivirus o Cloud Backup en la pantalla del tablero de CloudCare, ¿qué debo hacer?

| Panel                                                   | Alertas                        | Dispositivos                 | Políticas             | Informes Cu                | venta |                                 |                  |        |
|---------------------------------------------------------|--------------------------------|------------------------------|-----------------------|----------------------------|-------|---------------------------------|------------------|--------|
| 進 Customer                                              |                                |                              |                       |                            |       |                                 |                  |        |
| Añadir:                                                 |                                |                              |                       |                            |       |                                 |                  |        |
| 🖵 Dispositivo 🗸 🛈 Alerta                                | Pol                            | ítica 🗸 🕹                    | Usuario               |                            |       |                                 |                  |        |
| Estado: 🗸 Activo                                        |                                |                              |                       |                            |       |                                 |                  |        |
| Tipo: Administrado por el socio                         |                                |                              |                       |                            | Últi  | ma actualización: 07/           | 17/2020 04:42 AM | Q Actu |
| Todas las alertas abiertas activadas                    |                                |                              |                       |                            |       |                                 |                  |        |
| • Alta • Media • Baja • No hay ale                      | rtas. 🔍 No se cor              | nfiguraron alertas.          | Configurar            |                            |       |                                 |                  |        |
| Antivirus                                               |                                |                              |                       | Eventos del disposi        | tivo  |                                 |                  |        |
| No se detectaron Deñ<br>amenazas Virus                  | niciones de<br>actualizadas    |                              | Protection Antholisus | Reminio del<br>dispesitivo |       | Amuelicaria nen de<br>Iservicio |                  |        |
| Patch Management                                        |                                | G                            | ontent Filtering      | Suscripciones              |       |                                 |                  |        |
| Implementación de Impler<br>parcher failide parch       |                                |                              | Boqueo de VIIL        | Vencimiento del<br>servico |       | Vendeniento de la<br>priseba    |                  |        |
| Cloud Backup                                            |                                |                              |                       | Operativo                  |       |                                 |                  |        |
| No se produjeron<br>errores en la copia<br>de seguridad | e atrasó la Go<br>de seguridad | pia de seguridad<br>correcta |                       | Capacidad del disco        |       | Servicios de<br>Windows         |                  |        |

- Avast CloudCare comprueba continuamente el funcionamiento de su software. Si se da cuenta de que un dispositivo no descargó una definición de virus en la última semana o que no realizó un respaldo en los últimos 3 días, se generará una alerta.
- Con la alerta, se asegurará de que no haya problemas de comunicación entre el dispositivo, los servidores de actualización de antivirus o los servidores de Cloud Backup.
- Le recomendamos que se asegure de que los dispositivos se actualicen con las últimas funcionalidades de amenaza y defensa, **que se activan al menos una vez por semana.**
- Para borrar las alertas del tablero de CloudCare, debe confirmar que está al tanto de estas. En la sección **Alertas**, hay una lista de alertas que se pueden filtrar. Marque la casilla para seleccionar la alerta y, a continuación, haga clic en la alerta **Confirmar**.

|                   |              | Panel Alertas                                                          | Dispositivos Políticas | Informes Cuenta             |                        |       |
|-------------------|--------------|------------------------------------------------------------------------|------------------------|-----------------------------|------------------------|-------|
| Test Cus          | stomer       |                                                                        |                        |                             |                        |       |
| tas act           | tivadas      |                                                                        |                        |                             |                        |       |
| ar por:           | Cualquier gr | aved 👻 Cualquier evento                                                | v Todo el historial    | <ul> <li>✓ Abrir</li> </ul> |                        |       |
| Crite<br>onfirmar | Accion       | s de filtros: Todo el historial 🔍 Borrar tod                           | os los filtros         |                             | Mostren: 50 v 1-4 de 4 | <     |
|                   | Gravedad     | Nombre del evento/la alerta                                            | Grupo                  | Dispositivo                 | Fecha/hora             | Estad |
|                   | 0            | Copia de seguridad atrasada<br>Nombre de la alerta: Cloud Backup Alert | Default                | MSEDGEWIN10                 | 07/18/2020 01:05 PM    | 1     |
|                   | 0            | Definiciones de Virus desactualizadas<br>Nombre de la alerta: Default  | Default                | MSEDGEWIN10                 | 07/15/2020 11:56 AM    | 1     |
|                   | 0            | Definiciones de Virus desactualizadas<br>Nombre de la alerta: Default  | Default                | MSEDGEW(N10                 | 07/07/2020 02:05 PM    | 1     |
|                   | 0            | Copia de seguridad atrasada                                            | Default                | MSED/GEWIN10                | 06/22/2020 03:05 PM    | 1     |

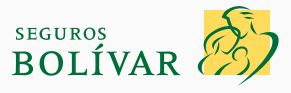

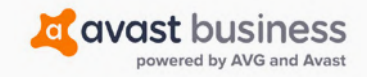

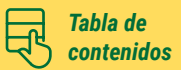

#### 10.3. ¿Cómo sé si mi antivirus está activado, en funcionamiento y protegiendo mis dispositivos?

 Desde el ícono de la bandeja de Avast en la bandeja del sistema, haga clic derecho para abrir el menú, haga clic en el logotipo de Avast y seleccione Abrir antivirus.

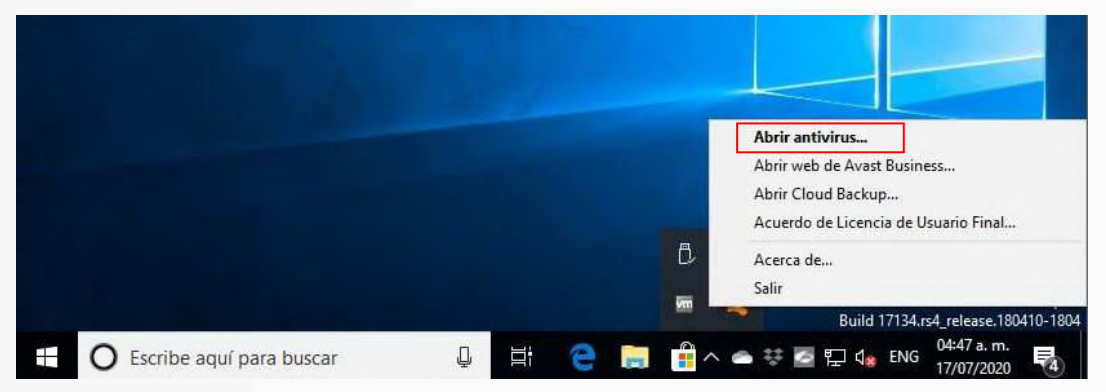

· Se abrirá el GUI del antivirus, en el que debería ver que está protegido.

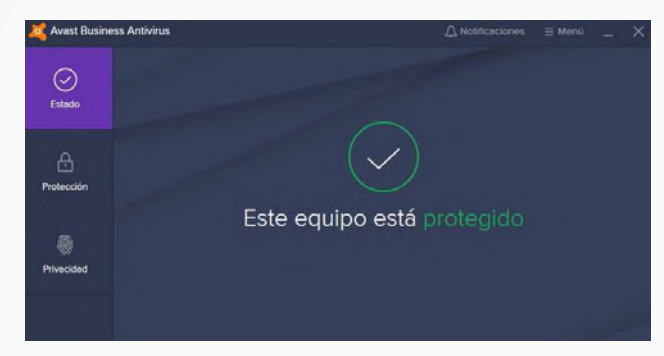

### 10.4. ¿Puedo ejecutar de manera manual un análisis del antivirus para verificar si hay alguna amenaza en un archivo o una memoria USB sospechosa?

 Sí, desde el ícono de la bandeja de Avast en la bandeja del sistema, haga clic derecho para abrir el menú, haga clic en el logotipo de Avast y seleccione Abrir antivirus.

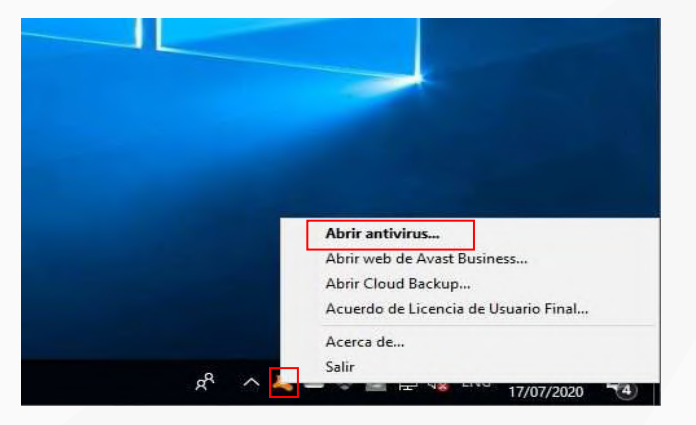

Cuando haya abierto la interfaz de usuario de Avast Business Antivirus, haga clic en la opción **Protección** en el menú izquierdo. A continuación, haga clic en el botón **Análisis de virus.**

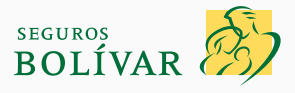

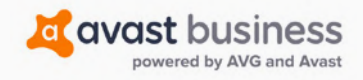

| Si desea obtener asistencia exclusiva, comuníquese con el soporte de Avast al correo electrónico: <u>smb_techsupport_t@avast.com</u> | Tabla de<br>contenidos |
|----------------------------------------------------------------------------------------------------|------------------------|
|                                                                                                    |                        |

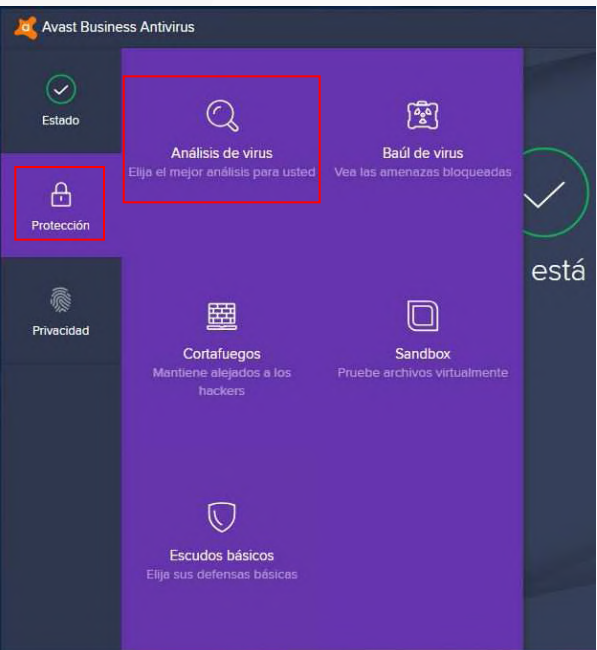

- Elija entre las opciones para examinar todo el dispositivo, las carpetas o las unidades específicas, analizar el arranque de Windows o configurar la suya.
  - » El análisis completo comprobará todo el dispositivo, todas las carpetas y todos los archivos.
  - » El análisis específico es perfecto para verificar las unidades USB externas.
  - » Solo debe ejecutar el análisis durante el arranque si tiene problemas para iniciar su dispositivo y desea verificar que no se inicia nada sospechoso con el sistema operativo Windows.

| 🂐 Avast Busine  | ss Antivirus                                                                                    |                                                                                                 | A No                                                                                              | tificaciones               | ≡ Menú                                     | _ ×               |
|-----------------|-------------------------------------------------------------------------------------------------|-------------------------------------------------------------------------------------------------|---------------------------------------------------------------------------------------------------|----------------------------|--------------------------------------------|-------------------|
| <b>Estado</b>   | Protección > Análisis de virus<br>Análisis de viru                                              | IS                                                                                              |                                                                                                   |                            |                                            | 礅                 |
| Protección      | Encuentre y bloquee todas las<br>pueda entrar, desde contraseñ<br>sospechosos y software no act | grietas en su seguridad que p<br>as y configuraciones no segura<br>ualizado.                    | ermiten que el malware<br>as hasta complementos                                                   |                            |                                            | -                 |
| @<br>Privacidad | EJECUTAR ANALISIS I<br>Otros análisis                                                           | NTELIGENTE                                                                                      | ⊕ R                                                                                               |                            |                                            | iálisis           |
|                 | ANALIZAR AHORA<br>Análisis de virus<br>completo<br>Analice todo el PC, de<br>arriba abajo       | ANALIZAR AHORA<br>Análisis específico<br>Analice carpetas o<br>unidades externas<br>específicas | LABRIR AHORA<br>Análisis durante el<br>arranque<br>Busque amenazas antes<br>del inicio de Windows | AB<br>Análisis<br>Cree sus | RIR AHORA<br>personalizad<br>propios análi | <b>dos</b><br>sis |

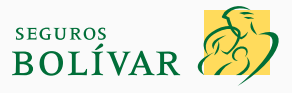

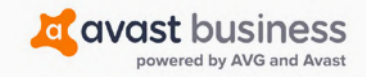

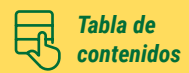

#### 10.5. ¿Cómo sé si mi cortafuegos está activado, en funcionamiento y protegiendo mis dispositivos?

• Desde el ícono de la bandeja de Avast en la bandeja del sistema, vuelva a hacer clic derecho para abrir el menú, seleccione **Abrir antivirus.** 

|                          |             | Abrir antivirus<br>Abrir web de Avast Business<br>Abrir Cloud Backup<br>Acuerdo de Licencia de Usuario Final |
|--------------------------|-------------|----------------------------------------------------------------------------------------------------|
|                          | B.<br>      | Acerca de<br>Salir<br>Build 17134.rs4_release.180410-1804                                                    |
| Escribe aquí para buscar | 📮 🛱 🤤 🚍 🛱 < | ● 🐺 🛃 🔛 dgg ENG 04:47 a.m. 🛃                                                                                 |

- En la sección **Estado**, se abrirá el GUI del antivirus en el que debería ver que está protegido.
- Haga clic en el menú **Protección** y, a continuación, seleccione **Cortafuegos.**

| ess Antivirus                                           |                                                                                                    | -                                                                                                    |
|---------------------------------------------------------|----------------------------------------------------------------------------------------------------|----------------------------------------------------------------------------------------------------|
| Q                                                       | <b>a</b>                                                                                                    |                                                                                                    |
| Analisis de virus<br>Elija el mejor análisis para usted | Baul de virus<br>Vea las amenazas bloqueadas                                                                                                    | $\checkmark$                                                                                                    |
|                                                         |                                                                                                    | está                                                                                                    |
|                                                         |                                                                                                    |                                                                                                    |
| Cortafuegos<br>Mantiene alejados a los<br>hackers       | Sandbox<br>Pruebe archivos virtualmente                                                                                                    |                                                                                                    |
| Escudos básicos<br>Elija sus defensas básicas           |                                                                                                    |                                                                                                    |
|                                                         | ss Antivirus<br>C<br>Análisis de virus<br>Elije el mejor análisis para usted<br>Cortafuegos<br>Mantiene alejados a los<br>hackers<br>Elije sus defensas bésices | ss Antivirus<br>Contaileopos<br>Mantierne alegisfois a los<br>Contaileopos<br>Mantierne alegisfois a los<br>Packers<br>Escudos básicos<br>Escudos básicos |

• Se activará el cortafuegos, que brindará protección mediante la conexión actual de red.

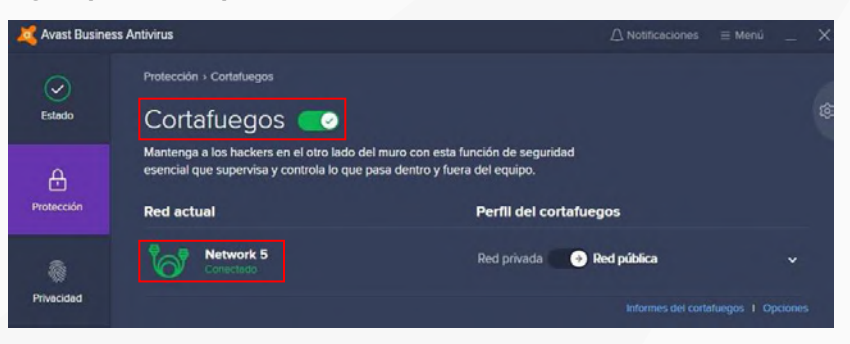

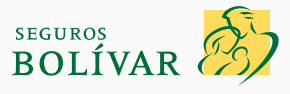

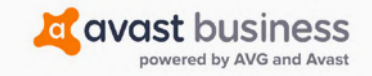

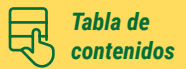

#### 10.6. Parece que el cortafuegos bloquea una aplicación que uso, ¿cómo puedo cambiar esta acción de manera segura?

- A medida que aumentamos la seguridad en su dispositivo, puede surgir el problema de que bloqueamos una aplicación porque no conocemos sus procesos o se comporta como lo hace un software malicioso.
- Deberá crear una nueva política de cliente, ya que, en nuestra política por defecto, no se permiten guardar los cambios. Si hace clic en la sección **Políticas**, verá lo siguiente:

|                                      |                         | Panel           | Alertas                               | Dispositivos | Politicas | Informes | Cuenta |
|--------------------------------------|-------------------------|-----------------|---------------------------------------|--------------|-----------|----------|--------|
| Administrar politicas                |                         |                 |                                       |              |           |          |        |
| Asienar dispositivos                 | Default Policy          |                 |                                       |              |           |          |        |
| Politicas maestras<br>Default Policy | Nombre de la política n | naestra: Def    | ault Policy (Coplar)                  |              |           |          |        |
| Políticas del cliente<br>test        | Descripción:<br>Tipo:   | Defi            | ault system settings.<br>Lica maestra |              |           |          |        |
| > Soporte                            |                         |                 |                                       |              |           |          |        |
|                                      | 🗘 Configuración ge      | eneral          |                                       |              |           |          |        |
|                                      | > Dispositivos en es    | sta politica    |                                       |              |           |          |        |
|                                      | > Configuración del     | l agente de Clo | oudCare                               |              |           |          |        |
|                                      | Protección de te        | rminales        |                                       |              |           |          |        |
|                                      | > Antivirus             |                 |                                       |              |           |          |        |
|                                      | > Complementos de       | e cortafuegos   | y antivirus                           |              |           |          |        |
|                                      | Seguridad de la         | red             |                                       |              |           |          |        |
|                                      | > Content Filtering     |                 |                                       |              |           |          |        |
|                                      | Protección de da        | atos            |                                       |              |           |          |        |
|                                      | > Cloud Backup          |                 |                                       |              |           |          |        |

• Haga clic en el símbolo + para añadir una nueva política.

-

Tendrá que ponerle un nombre a la nueva política (ya que difiere de nuestra política por defecto que ya está en vigor al instalar el software) y hacer clic en Añadir.

| V Auministrar poin                                             | iicas                                                      | Defeult Deller                         |
|----------------------------------------------------------------|------------------------------------------------------------|----------------------------------------|
| Asignar dispositive                                            | os 🕂                                                       | Default Policy                         |
| <ul> <li>Políticas maestras</li> <li>Default Policy</li> </ul> | Añadir política                                            | × a mae                                |
| <ul> <li>Políticas del client<br/>test</li> </ul>              | Añadir política con la configur<br>Configuración predeterm | ación de:<br>inada de Avast            |
| > Soporte                                                      | O Política existente:                                      |                                        |
|                                                                | Seleccionar política                                       | v                                      |
|                                                                | Nombre: * (32 de 32 caracter                               | res restantes)                         |
|                                                                |                                                            | del ag                                 |
|                                                                | Descripción: (255 de 255 cara<br>Descripción opcional      | acteres restantes) term                |
|                                                                | Añadir                                                     | Cancelar                               |
|                                                                |                                                            | <ul> <li>complementos de co</li> </ul> |

• En la nueva política, haga clic en la **flecha** junto a la sección **Dispositivos de esta política**.

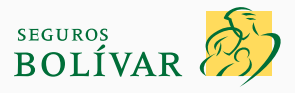

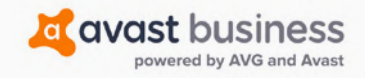

| Si desea obte<br>electrónico: <b>s</b> | ener asistencia exclusiva<br>smb_techsupport_t@ava                                                                               | i, comuníquese con el soporte de <i>i</i><br><u>st.com</u> | Avast al correo                      | Tabla de<br>contenidos |
|----------------------------------------|----------------------------------------------------------------------------------------------------|------------------------------------------------------------|--------------------------------------|------------------------|
|                                        |                                                                                                    |                                                            |                                      |                        |
|                                        | Jo Test Customer                                                                                                    |                                                            |                                      |                        |
|                                        | Editar política: test                                                                                                    |                                                            | Guardar y aplicar a los dispositivos | Restablecer            |
|                                        | Nombre de la política: test<br>Descripción:<br>Tipo: Polít                                                                       | ca del cliente                                             |                                      |                        |
|                                        | <ul> <li>Configuración general</li> <li>Dispositivos en esta política</li> <li>Dispositivos asignados a esta política</li> </ul> | ca:                                                        |                                      |                        |
|                                        | Dispositivo<br>No hay dispositivos para mostr                                                                                    | Descripción del dispositivo<br>ar.<br>Asignar dispositivos | Tipo de dispositivo Grupo            |                        |
|                                        | > Configuración del agente de Clo                                                                                                | udCare                                                     |                                      |                        |
|                                        | Protección de terminales                                                                                                    |                                                            |                                      |                        |
|                                        | > Antivirus                                                                                                    |                                                            |                                      |                        |
|                                        | S can be a state of the state                                                                                                    |                                                            |                                      |                        |

• A continuación, haga clic en Asignar dispositivos para seleccionar los dispositivos a los que se aplicará esta nueva política.

| erecho hacia el nombre de la poli                  | ica en el panel izquierdo.                        |
|----------------------------------------------------|---------------------------------------------------|
| olíticas disponibles:                              | Dispositivos en esta política                     |
| Políticas maestras                                 | Filtrar por: Descripción o nombre del dispositivo |
| Default Policy                                     | MSEDGEWIN10                                       |
| <ol> <li>Políticas de clientes<br/>test</li> </ol> |                                                   |
|                                                    |                                                   |

- Sus dispositivos en línea se enumerarán en la **política por defecto.** Haga clic en el nombre del dispositivo y arrástrelo desde el panel derecho para colocarlo en la nueva política que se enumera en Políticas del cliente.
- Haga clic en **Cerrar**.
- Haga clic en la **flecha** junto a la sección **Configuración de Antivirus** para ampliarla.

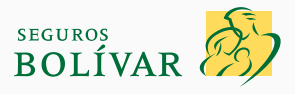

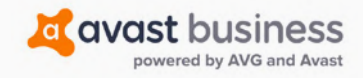

| ectrónico: | smb_techsupport_t@avast.com                                                                                                    | contenidos  |
|------------|----------------------------------------------------------------------------------------------------|-------------|
|            |                                                                                                    |             |
|            | 35 Test Customer                                                                                                    |             |
|            | Editar politica: test Guardar y apicar a los dispositivos                                                                                                    | Restablecer |
|            | Nombre de la política: test                                                                                                    |             |
|            | Descripción:<br>Tipo: Política del cliente                                                                                                    |             |
|            | 🔅 Configuración general                                                                                                    |             |
|            | Dispositivos en esta política                                                                                                    |             |
|            | S Configuración del agente de CloudCare                                                                                                    |             |
|            | V Protección de terminales                                                                                                    |             |
|            | Q Antivirus                                                                                                    |             |
|            | Castinuesián de antiline Escuido de Archure Escuido de Comparamiente Escuido de carros electrónico Escuido Mete Escuido de Archurere Pacel vião de portêmere |             |
|            | Configuración de antimos escudo de Arcimos escudo de comportamiento escudo de correo electronico escudo vielo escudo de proveinas<br>Configuración MAC       |             |
|            | Configuración de antivirus   Configuración general   Configuración de análisis<br>Servícios de reputación @ [7] Habilitar                                    |             |
|            | Sitio Web Legitimo 🕲 🗹 Habilitar                                                                                                    |             |
|            | CyberCapture  Habilitar  Habilitar  Habilitar  Elequear slempre archivos sospechosos  Permisirme ejecutar archivos sospechosos                               |             |
|            | Modo Reforzado 🕖 Deshabilitado 💌                                                                                                    |             |

• Para añadir exclusiones en la sección Antivirus, haga clic en la pestaña Exclusiones y, a continuación, en Añadir exclusión.

| irus                                                                     |                                  |                          |                                          |            |             |                         |
|--------------------------------------------------------------------------|----------------------------------|--------------------------|------------------------------------------|------------|-------------|-------------------------|
| nfiguración de antivirus                                                 | Escudo de Archivos               | Escudo de Comportamiento | Escudo de correo electrónico             | Escudo Web | Exclusiones | Resplución de problemas |
| nfiguración MAC                                                          |                                  |                          |                                          |            |             |                         |
|                                                                          |                                  |                          |                                          |            |             |                         |
|                                                                          |                                  |                          |                                          |            |             |                         |
| Añadir exclusión                                                         |                                  |                          |                                          |            |             |                         |
|                                                                          |                                  |                          |                                          |            |             |                         |
| ipo                                                                      | Objeto                           |                          | Utilizado por componen                   | te         | R   W   X   | Acciones                |
| Ruta de archivo                                                          | 7:\PageFile.sys                  |                          | Escudo de Archivos                       |            | RW          | 10                      |
| luta de archivo                                                          | *\System.da?                     |                          | Escudo de Archivos                       |            | RW          | 10                      |
| luta de archivo                                                          | *\User.da?                       |                          | Escudo de Archivos                       |            | RW          | 10                      |
| luta de archivo                                                          | *.fon                            |                          | Escudo de Archivos                       |            | RW          | 10                      |
|                                                                          | *.txt                            |                          | Escudo de Archivos                       |            | RW          | 10                      |
| luta de archivo                                                          |                                  |                          | Escudo de Archivos                       |            | RW          | 10                      |
| Ruta de archivo<br>Ruta de archivo                                       | *.log                            |                          |                                          |            |             | 10                      |
| luta de archivo<br>luta de archivo<br>luta de archivo                    | * Jog<br>*.ini                   |                          | Escudo de Archivos                       |            | RVV         |                         |
| luta de archivo<br>luta de archivo<br>luta de archivo<br>luta de archivo | * Jog<br>* Jnj<br>*\Bootstat.dat |                          | Escudo de Archivos<br>Escudo de Archivos |            | RW          | 10                      |

• En el menú desplegable elija si se trata de un archivo, una carpeta, un proceso o una URL que necesita para que la excepción permita el acceso al archivo o a la URL y así impedir que el antivirus lo compruebe o bloquee.

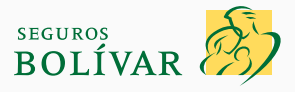

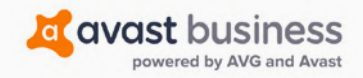

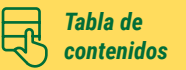

| Añadir axclusión | the second second second second |                                  |   |         |                     | × |
|------------------|---------------------------------|----------------------------------|---|---------|---------------------|---|
|                  | *Indica los campos o            | obligatorios.                    |   |         |                     |   |
| ipe              | Tipo de exclusión: *            | Seleccionar tipo de exclu        | ¥ |         |                     |   |
| Nuta de archivo  |                                 | Seleccionar tipo de<br>exclusión |   | -       |                     |   |
| uta de archivo.  |                                 | Ruta de archivo                  |   | <b></b> |                     |   |
| uta de archivo   | - MARKAGE                       | URL                              |   |         | Farmers an annum    |   |
| uta de archivo.  | * ton                           | Tipo MIME                        |   |         | Essudo del Archivos |   |
| uta de archivo   | *.tit                           | Proceso                          | - |         | Escudo de Archivo:  |   |
| uta de archivo   | = log                           |                                  |   |         | Escudo de Archivos  |   |
| luta de archivo  | *.in                            |                                  |   |         | Escudo de Archivos  |   |

- Ingrese la ruta del archivo o la URL. Si no sabe cómo se debe ingresar esta ruta, haga clic en el hipervínculo **Mostrar ejemplos de rutas de archivos.**
- Marque la casilla para excluirla de todos los análisis y protecciones.

| V Antiwrus                                      |                                     |                      |                          |
|-------------------------------------------------|-------------------------------------|----------------------|--------------------------|
| Configuración de antrvirus<br>Configuración MAC | *Indica los campos obligatorios.    |                      | ×                        |
| A CONTRACTOR OF                                 | Tipo de exclusión:* Ruta de archivo | s 👻                  |                          |
| Añadir esclusión                                | Ruta de archivo: * Mostrar ejemplos | de rutas de archivo: |                          |
| Tipo                                            | Utilizar esta exclusión para: *     |                      |                          |
| Ruta de archivo                                 | 🗌 CyberCapture 🞯                    |                      |                          |
| Ruta de archivo                                 | 📋 Modo Reforzado ⊘                  |                      |                          |
| Rusa de archivo                                 | 📋 Escudo de Archivos                |                      |                          |
| Ruta de archivo                                 | 📋 Leer 📋 Escribir 🔲 Ejec            | utar                 |                          |
| Ruta de archivo                                 |                                     |                      |                          |
| Ruta de archivo                                 | Guarda                              | Cerrar               |                          |
| Rusa de archivo                                 |                                     | a.                   |                          |
| Pura da arrhivo                                 | N.Sociated det                      |                      | Farmed a star Arrent and |

- · Haga clic en el botón Guardar y aplicar en los dispositivos para completar el cambio en la política.
- Haga clic en Cerrar.

#### 10.7. ¿Puedo ejecutar Cloud Backup en todos mis documentos de manera manual?

- Hacemos un respaldo cada 1 hora, pero, si lo desea, puede ejecutarlo de manera manual en cualquier momento.
- Haga clic derecho en el logotipo de Avast en la flecha Bandeja del sistema y haga clic en la opción Abrir Cloud Backup.

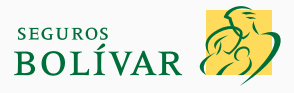

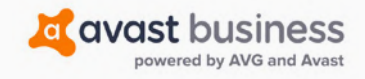

| Si desea obtener asistencia exclusiva, comuníquese con el soporte de Avast al correo                                  | abla de   |
|----------------------------------------------------------------------------------------------------|-----------|
| electrónico: <u>smb_techsupport_t@avast.com</u>                                                                       | ontenidos |
| <ul> <li>Instraça la capitração que os la mismo que utilizó para injejar casión en el partal do CloudCaro.</li> </ul> |           |

| X Avast Business                            | × |
|---------------------------------------------|---|
| Cloud Backup                                |   |
| Ingrese la contraseña de la cuenta de Cloud |   |
| Contraseña                                  |   |
|                                             |   |
| Seleccione el dispositivo que se debe       |   |
| Dispositivo local (MSEDGEWIN10) V           |   |
| Aceptar CANCELAR                            |   |

• Haga clic en el botón **Respaldar ahora,** que utilizará la configuración **para volver a respaldar los documentos únicamente.** 

| Avast Business Cloud Backup - AVG115615                                    | Menú 🕶 💶 🗙        |
|----------------------------------------------------------------------------|-------------------|
| avast business                                                             | Cloud Backup      |
| Espacio usado                                                              | 🕑 Ver / Restaurar |
| 12.37 MB                                                                   |                   |
| Backup de Archivos y Carpetas<br>Último respaldo: 24 jul. 2020   Historial | Backup Ahora 🕨    |
| Backup de carpeta avanzado<br>Último respaldo: Nunca I Hintorial           | 🖌 Configurar      |

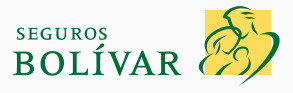

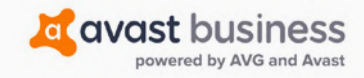

Tabla de contenidos

#### 10.8. ¿Cómo restauro mis documentos a un dispositivo desde la nube?

• Haga clic en el logotipo de Avast en la bandeja del sistema y, a continuación, en la opción Abrir Cloud Backup.

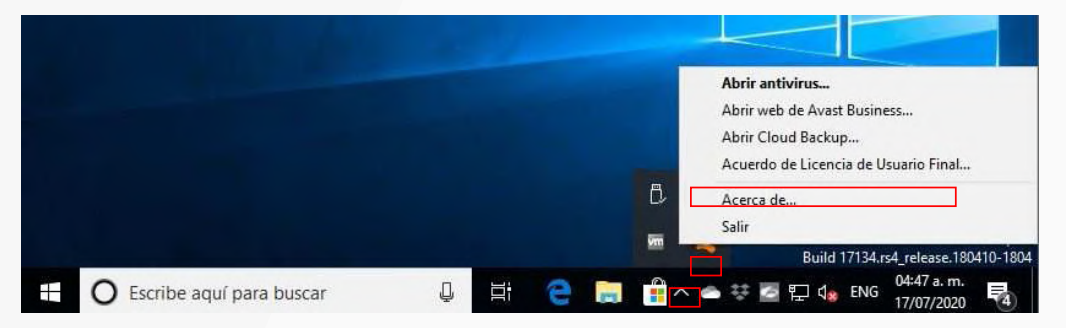

· Ingrese la contraseña, que es la misma que utilizó para iniciar sesión en el portal de CloudCare.

|    | Cloud Backup                              |
|----|-------------------------------------------|
| In | grese la contraseña de la cuenta de Cloud |
| С  | ontraseña                                 |
|    |                                           |
|    |                                           |
| s  | eleccione el dispositivo que se debe      |
| D  | Dispositivo local (MSEDGEWIN10)           |

• Haga clic en el botón Ver o restaurar.

| Avast Business Cloud Backup - AVG115615                                    | Menú 🕶 🔔 🗙         |
|----------------------------------------------------------------------------|--------------------|
| 🄏 avast business                                                           | Cloud Backup       |
| Espacio usado                                                              | r) Ver / Restaurar |
| 12.37 MB                                                                   |                    |
| Backup de Archivos y Carpetas<br>Último respaldo: 24 jul. 2020   Historial | Backup Ahora       |
| Backup de carpeta avanzado<br>Último respaldo: Nunca I Hintorial           | 🖌 Configurar       |

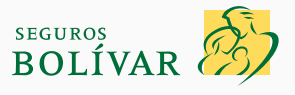

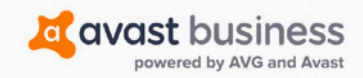

Tabla de contenidos

| Si desea obtene  | r asistencia exclusiva      | , comuníquese con e | soporte de Avast al | correo |
|------------------|-----------------------------|---------------------|---------------------|--------|
| electrónico: sml | <u>_techsupport_t@ava</u> : | <u>st.com</u>       |                     |        |

• Aquí se abrirá el asistente de recuperación. Puede escribir parte del nombre, el tamaño o la fecha del respaldo del archivo específico para buscar el archivo que desea recuperar. O bien, puede ampliar la vista de lista de carpetas para buscar por la ubicación en la que está guardada.

| re de archivo completo o p | arcial Tamaño en I | KB ¿Cuár<br>De; | ido fue protegido? | Para: 24/07 | 7/2020 <b>•</b> <u>B</u> | lúscar |
|----------------------------|--------------------|-----------------|--------------------|-------------|--------------------------|--------|
| ISEDGEWIN10                | Nombre             | Fecha           | Tamaño             | Тіро        | 1                        |        |
|                            | ·                  |                 |                    |             |                          |        |
|                            |                    |                 |                    |             |                          |        |

- Una vez que vea la lista de los archivos en el panel derecho, podrá seleccionar el archivo. Para varios archivos, mantenga presionada la tecla Shift (para todos) o Ctrl (para seleccionar) mientras hace clic en los archivos.
- Haga clic derecho para abrir la opción Recuperar.

| Avast Business Cloud Backup                                                               | - AVG115615                                                       |                                                              |                                                 |                                                        |                |                                | -                         |               | × |
|-------------------------------------------------------------------------------------------|-------------------------------------------------------------------|--------------------------------------------------------------|-------------------------------------------------|--------------------------------------------------------|----------------|--------------------------------|---------------------------|---------------|---|
| Ejecutar asistente de recuperació                                                         | ón                                                                |                                                              |                                                 |                                                        |                |                                |                           |               |   |
| 🍖 🗙 🧭                                                                                     |                                                                   |                                                              |                                                 |                                                        |                |                                |                           |               |   |
| Nombre de archivo completo o pa<br>test                                                   | rcial Tamaño e                                                    | en KB                                                        | Cuándo<br>De:                                   | fue protegido?                                         | Para: 24/      | 07/2020 👱                      | <u>B</u> úscar            | <u>C</u> lear |   |
| Nombre                                                                                    |                                                                   |                                                              |                                                 | Fecha                                                  |                | Tamaño                         | Тіро                      |               |   |
| MSEDGEWIN10\C:\ProgramData\<br>MSEDGEWIN10\C:\ProgramData\<br>MSEDGEWIN10\C:\User\IEUser\ | USOPrivate \Update<br>USOPrivate \Update<br>AppData \Local \Micri | Store \updatestor<br>Store \updatestor<br>osoft \OneDrive \1 | e4df22196-a1f<br>e51b519d5-b6f<br>9.232.1124.00 | 06/19/2020 15:4<br>07/24/2020 05:49<br>06/19/2020 15:4 | 1:25<br>9:14 • | 3.00 KB<br>12.00 KB<br>1.00 KB | XML Do<br>XML Do<br>Chrom |               |   |
| MSEDGEWIN10\C:\Users\paul.fer                                                             | wick\AppData\Loca                                                 | al Microsoft \OneD                                           | rive\20.064.03<br>rive\20.084.04                | 06/19/2020 15:4                                        | 1:29<br>0:17   | 1.00 KB                        | Chrom                     |               |   |
| MSEDGEWIN 10 \C: \Users \paul. fer     MSEDGEWIN 10 \C: \Users \paul. fer                 | wick \AppData \Loca                                               | al Microsoft \OneD<br>Al Packages \micro                     | rive\20.114.06<br>soft.windowsco                | 07/24/2020 05:4                                        | 9:04<br>1:25   | 1.00 KB                        | Chrom<br>Archivo          |               |   |
| MSEDGEWIN10\C:\Users\paul.fer                                                             | wick\AppData\Loca                                                 | ll\Packages\micro                                            | soft.windowsco                                  | 06/19/2020 15:4                                        | 1:29           | < 1.00 KB                      | Docum                     |               |   |
| MSEDGEWIN10\C:\Users\pa                                                                   | Recuperar                                                         | ges micro                                                    | soft.windowsco                                  | 06/19/2020 15:4                                        | 1:29           | < 1.00 KB                      | Docum                     |               |   |
| MSEDGEWIN10\C:\Users\pa<br>MSEDGEWIN10\C:\Users\pa                                        | Eliminar                                                          | ges\micro                                                    | soft.windowsco                                  | 06/19/2020 15:4<br>06/19/2020 15:4                     | 1:29<br>1:25   | < 1.00 KB                      | Docum                     |               |   |

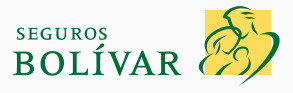

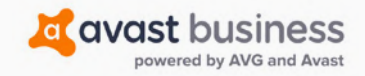

Tabla de contenidos

| Si desea obtene  | r asistencia exclusiva,    | , comuníquese con | el soporte d | e Avast al correo |
|------------------|----------------------------|-------------------|--------------|-------------------|
| electrónico: smb | <u>_techsupport_t@avas</u> | <u>st.com</u>     |              |                   |

• Por defecto, trataremos de restaurar los archivos en una ubicación alternativa para que tenga ambas versiones. Deje la ruta que será la carpeta **Archivos restaurados de Avast** en sus documentos.

| ck\Documents\Av   | ast Restore |
|-------------------|-------------|
|                   |             |
|                   |             |
| bicación como imp | licita      |
|                   |             |
| 1000 22 000       | 1           |
|                   | <u>o</u> ĸ  |

- Haga clic en Aceptar.
- Comenzará el proceso de restauración y verá el progreso hasta que se complete.

| Archivos procesados: 3 / 3                                  | Empres 0 |
|-------------------------------------------------------------|----------|
| Menenie                                                     | 1        |
| 24/07/2020 05:58:53 a. m ¡Recuperación finalizada exitosame |          |
|                                                             |          |
|                                                             |          |
|                                                             |          |
|                                                             |          |
|                                                             |          |
|                                                             |          |

 Cuando se complete, haga clic en el botón Abrir directorio de destino en la parte inferior de la ventana. Se abrirá una nueva ventana de Windows Explorer en la que verá la carpeta Archivos restaurados de Avast desde la que podrá ver o mover sus archivos.

| I     Image: State       File     Home       Share              | View                                                                  |                      | -                                                                                             | □ ×<br>^ <b>?</b>                                         |
|-----------------------------------------------------------------|-----------------------------------------------------------------------|----------------------|-----------------------------------------------------------------------------------------------|-----------------------------------------------------------|
| Pin to Quick Copy Paste Clipboard                               | Move to * X Delete *                                                  | New<br>folder<br>New | Properties                                                                                    | Select                                                    |
| ← → ~ ↑ 🛄 « Docu                                                | me > Avast Restore >                                                  | ڻ ۲                  | , O Search Avast                                                                              | Restore                                                   |
| Cuick access  Downloads  Desktop  Documents  Pictures  OneDrive | Name<br>TempRecovery<br>Backing Paper.pdf<br>Detter of complaint.docx |                      | Date modified<br>19/06/2020 12:00<br>02/11/2011 10:26<br>12/03/2012 21:26<br>17/10/2011 16:50 | Type<br>File folder<br>Adobe Ac<br>Microsoft<br>Microsoft |
| This PC v <                                                     |                                                                       |                      |                                                                                               | )<br>                                                     |

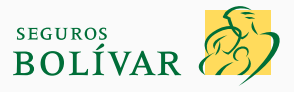

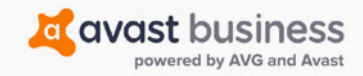

Tabla de

### 10.9. ¿Cómo restauro mis documentos desde mi portal de CloudCare si ya no tengo o no funciona el dispositivo original con el que les realicé el respaldo?

• Inicie sesión en el tablero de CloudCare y haga clic en el botón Dispositivos.

| Panel              | Alertas        | Dispositivos                            | Políticas        | Informes                    | Cuenta              |                        |                   |                     |
|--------------------|----------------|-----------------------------------------|------------------|-----------------------------|---------------------|------------------------|-------------------|---------------------|
| No Test Custom     | ner            |                                         |                  |                             |                     |                        |                   |                     |
| Dispositivos -     | Test Custome   | er                                      |                  | Actualizar emp              | resa Ejecutar a     | nálisis de antivirus   | Ejecutar analis   | is de parches       |
| Ver: Lista de disp | vositivos 👻    |                                         |                  |                             | Últim               | a actualización: 07    | /24/2020 06:22 AM | <b>O</b> Actualizar |
| Filtrar por: Cualq | uier estado de | <ul> <li>✓ Cualquier tipo de</li> </ul> | e dis 👻 Cualquie | er sistema op               | Descripción/nombre  | del dispositivo        |                   |                     |
| Acciones 👻         |                |                                         |                  |                             |                     | Mostrar: 25            | v 1-1 de 1        | < >                 |
| Disease            |                |                                         | Guian            | Protección de<br>terminales | Seguridad de la red | Protección de<br>datos | Soporte remoto    | Agente de           |
|                    | vordescription | 0                                       | Grupo            | 0~                          | $\nabla \sim$       | ۵۷                     | ٣v                | CloudCare           |
| > M                | ISEDGEWIN10    |                                         | Default          |                             | -                   |                        | -                 | 4.20.113            |

• Haga clic en el dispositivo del que desea recuperar los archivos; se abrirá en la vista Detalles del dispositivo.

| retailes del dispositi       | vo                       | Actua            | izar Análisis de antivirus | Anālis    |
|------------------------------|--------------------------|------------------|----------------------------|-----------|
| er: Detalles del dispositivo | •                        |                  |                            |           |
|                              |                          |                  |                            |           |
| Resumen                      |                          | Informació       | n del dispositivo          |           |
| Descripción:                 |                          | Sistema opera    | tivo: Windows 10           | (64 bits) |
|                              | Gua                      | rdar Fabricante: | VMware, Inc                | -         |
| Grupo:                       | Default                  | Dirección IP:    | 192,168,117                | .131      |
| Política:                    | Default Policy Cambiar 👻 | Dirección MAG    | : 00:0c:29:75:             | b7:8a     |
|                              | 1 20 112                 | Dominio:         | WORKGROU                   | P         |
| Agente de CloudCare:         | + 7 0 1 1 0              |                  |                            |           |

• Utilice la rueda del ratón para desplazarse hacia abajo hasta que pueda ver la sección Servicio de Cloud Backup y, a continuación, haga clic en Ver y recuperar archivos.

| stado del servicio:                     |           | Última copia de seguridad                 |                        |
|-----------------------------------------|-----------|-------------------------------------------|------------------------|
| uscripción:                             | Mensual   | Estado:                                   | Completado con errores |
| ersión de copia de segurid              | 7.4.1.866 | Duración:                                 | 00:00:52               |
| d del cliente:                          |           | Archivos actualizados:                    | 78 (0.00 GB)           |
| Desinstalar                             |           | Próxima copia de seguridad<br>programada: | 07/24/2020 06:23 AM    |
| Resumen del dispositivo                 |           |                                           |                        |
| Datos totales de copia de<br>seguridad: | 0.01 GB   |                                           |                        |
| Ver y restaurar archivos                |           |                                           |                        |

- Se abrirá otra pestaña del navegador, el tablero de Cloud Backup.
- Deberá **aceptar** nuestra política de privacidad.

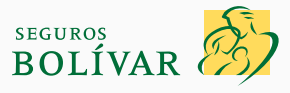

### avast business

### Si desea obtener asistencia exclusiva, comuníquese con el soporte de Avast al correo electrónico: *smb\_techsupport\_t@avast.com*

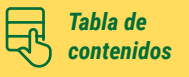

| cloud Backup   Dashboard                                                                                                    | AVG115929   Cuenta de respaido •                                                                                                    |
|----------------------------------------------------------------------------------------------------|----------------------------------------------------------------------------------------------------|
| Política de privacidad                                                                                                    |                                                                                                    |
| Tómese un momento para leer detenidamente nuestra Política de privacidad actuali.<br>Software y Servicios como se define a continuación.                                                                                                    | izada. Acéptelo para continuar usando nuestro                                                                                                    |
| <ol> <li>INTRODUCCIÓN.</li> <li>Infracción, inc.; (Infracción: "nosotros", "nos", "nuestro") se compromete a proteger su procedimientos apropaísos para proteger los Datos del Cliente y la provacidad de los u destribe las prácticas y procedimientos de privacidad de infraccián relacionados con la lin recibie, protesa, mantiene o transmite en elecidin con su suito web y los servicios de reservicios de resplato, archivado y Balowe se denominarán colectionamente los "Tervicos", "a "Dados del cliente" y en ferera a la información y ios dostos que recibinos, por error, También incluye información per sonal sobre representantes de clientes, clasdo entregames los Senvicios de infrascala e relación con su información y proteciar por error, También incluye información parsonal sobre representantes de clientes, clasdo del sistema generados por nuestros sistemas en relación con o be, también por ventos infrazacias e nuestración que recoglianes, (cliente partecidad de infrascala e nuestración y astronal sobre representantes, election con e. Esta Politica de princicidar estermente los de diciente una siconario que rece provedidad de infrascala e prácticas que les conciennes.</li> <li>CERTERCACIÓN DE PROFECCIÓN DE PRIVACIDAD UE-EE, UU, Y SUIZA-EE, UU a. Complianes con el Marco del Estudo de Privaccidad UE-EE, UU, Y SUIZA-EE, UU Departamiento de Comercio de ES. 2001. Con respecto e la recepliado. Los o ree la protecidad de infrascalar de sum de concentera.</li> </ol> | I privacidad, Reconcernos la Importancia de políticas y<br>istrarios de nuestro sito velo. Esta Política de privacidad<br>formadio personal y los Datos del cliente que indracada<br>seguida, activalació y fallever que proporciona (todos los<br>Productor) o "productos y Servicios".<br>os, mantenemos os transmitimos en nombre de un cliente<br>is que los clientes de etera modo proporcionan a infrasata.<br>Privalentes de etera modo proporcionan a infrasata.<br>Servicios con finerasile.<br>Telestros sito velo, (il mitedos de recolección fuera de<br>latentes de tercentes, incluidos socios comenciales, redes<br>insolations o corregifico, y resolver disputas relacionadas con la<br>U.<br>De conservación personales transfinitions desde la Unión<br>merción que nos admermas a los Principios de Aviso a<br>merción que nos admermas a los Principios de Aviso a<br>merción que nos admermas a los Principios de Aviso a<br>merción que nos admermas a los Principios de Aviso a<br>merción que nos admermas a los Principios de Aviso a<br>merción que nos admermas a los Principios de Aviso a los<br>privacios de la conseguina de la Unión<br>merción que nos admermas a los Principios de Aviso a los<br>de la probación de la conseguina de la Unión<br>merción que nos admermas a los Principios de Aviso a los<br>de la probación de la conseguina de la Unión<br>merción que nos admermas a los Principios de Aviso a los<br>de la probación de la conseguina de la Unión<br>merción que nos admermas a los Principios de Aviso a dire<br>de la probación de la dela subación de la Unión<br>merción que nos admermas a los Principios de la Unión<br>merción que nos admermas a los Principios de la Unión<br>merción que nos admermas a los Principios de Aviso a los<br>de la privación de la Unión de la Unión<br>de la privación de la la primeción de la Unión<br>de la privación de la privación de la la privación de la la privación de la privación de la privación de la privación de la privación de la privación de la privación de la privación de la privación de la privación de la privación de la privación de la privación de la privación de l |
| Recurso. Cumplimiento y Responsabilidad. Si existe algun conflicto entre las política:<br>de privacidad, prevalecerán los Principios del Escudo de privacidad. Para obtener                                                                                                    | is de esta Política de privacidad y los Principios del Escudo<br>más información sobre el programa Privacy Shield y ver                                                                                                    |
|                                                                                                    |                                                                                                    |

• Y nuestros términos y condiciones.

| a avast business<br>Cloud Backup   Dashboard                                                                                                    | 上 AVG115929   Cuenta de respaido 👻                                                                                                    |
|----------------------------------------------------------------------------------------------------|----------------------------------------------------------------------------------------------------|
| Términos y Condiciones                                                                                                    |                                                                                                    |
| Tómese un momento para leer detenidamente nuestros Términos y condiciones a<br>Software y Servicios como se define a continuación.                                                                                                    | ctualizados. Acéptelos para continuar usando nuestro                                                                                                    |
| CONTRATO DE LICENCIA DE USUARIO FI                                                                                                    | INAL INFRASCALE                                                                                                    |
| INFORMACIÓN IMPORTANTE SOBRE SUS DERECHOS, OBLIG/                                                                                                    | ACIONES Y EL USO DE SUS DATOS -                                                                                                    |
| LEA Y ACEPTE ANTES DE DESCARGAR, INS                                                                                                    | STALAR O USAR                                                                                                    |
| ciertas aplicaciones, programas de utilidad, interfaces y otro software ("Software"), que da<br>computadora provisto con el Software o èl indivante que se le proporcionó para su suo con li<br>servicios en la nube y servicios alojados, que consisten, entre otras cosar, en la transmisión elle<br>datos ("Servicios"). El Software, Nardware y Servicios se denominarán colectivamente en este do<br>al descarga; nutitalar o uzar el Software los desvicios o cualquire pravide del mismo, el ausaño o<br>y condiciones de este Acuerdo de licensia de susario final de infrascal (el "Acuerdo") en su<br>una compañía u otra endod al legal para la cual dicho usuario representar y granata que teneil<br>está de acuerdo con los términos y condiciones establecidos en este Acuerdo, no descargue, insi                                                                                                    | r vez en cuando se pueden agrupar con el hardware de la os Servicios ("Hardware", in faraca le también proportiona cortónica de datos hacia y desde sitios de almacenamiento de kumento como los "Productos", de cimico Sótware o Servicios reconoce y acepta los términos propio nombre (en el caso de un individuo) e en nombre de la subrididal legar ao loigar ("used " o " usuario "). Si no tatel el Software o los Servicios.                                                                                        |
| 1. General.<br>(a) Lecol limitada. Sujeto a los términos de este Acuerdo, infrascale le otorga una li<br>intransferible para (t) descargar, instalar y uar el Software en una o más computadoras<br>Softwares esa para su uno con el dinico fin para el que está discardado y (t) siempre que p<br>en una o más computadoras de la manera prescrita en este documento, siempre que p<br>que esta indiseñados, (b) Propiedad. El Sóftware y los Sárvicios son litenciados, no vendid<br>Acuerdo, infrascale, una litenciantes y proveedores posent todos los derencios. Derechos<br>los Sárvicios. A menos que infrascale acuerde expresamente los contraris por sersito, in<br>us solo bajo los términos de este Acuerdo, infrascale, sua licenciantes y proveedores<br>Nardware, y todos los componentes y accessinos acualizations para el Hardware, jo<br>tandares, y todos los componentes y accessinos ataxialarios para el Hardware, jo<br>tandares. | cencia limitada, personal, no exclusiva, no sublicenciable e<br>cide la manera prescrita en este documento, siempre que el<br>norea una suscritorio vidida a las derivitos, use los Servicios<br>os Servicios tean para su uso con el único propósito para el<br>los, por infrascal para su uso solo bajo los ferminos de este<br>de propiedad intelectual? Eno asociado con el Software y<br>prosen todos los derechos, tibulos e interesse nar y para el<br>y se reservant dotos los derechos que no <u>que la congen</u> |
|                                                                                                    |                                                                                                    |

• En el tablero de Cloud Backup que verá ahora, está la opción para buscar un archivo específico con solo ingresar parte del nombre.

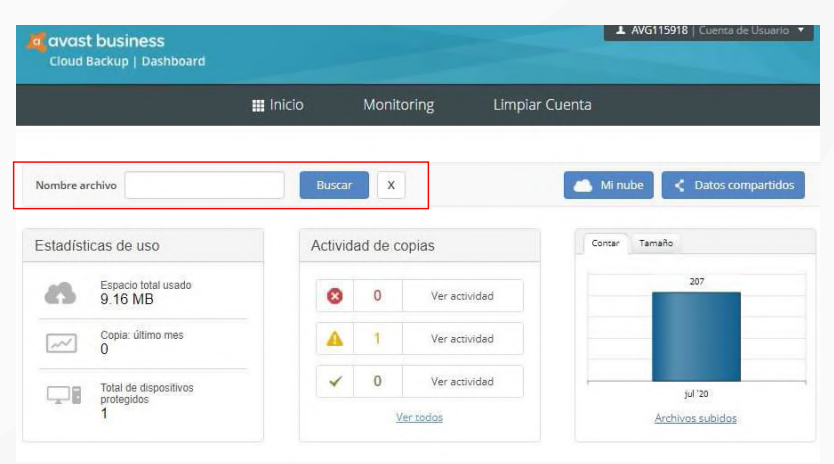

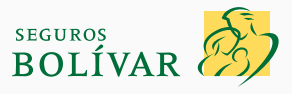

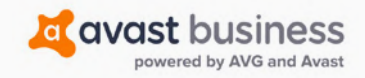

Tabla de contenidos

• Ingrese parte del nombre del archivo para buscar todos los archivos coincidentes que se subieron al Cloud Backup.

| a avast business<br>Cloud Backup   Dashboard                                                                                 |              | AVG115918   Cuenta de Usa | uario 🔻                                |
|----------------------------------------------------------------------------------------------------|--------------|---------------------------|----------------------------------------|
| Inicio Monitoring Lin                                                                                                    | npiar Cuenta |                           |                                        |
| 6 Minube                                                                                                    |              |                           |                                        |
| Tipo de contenido Todos 💌 Nombre archivo 🕅                                                                                   | B            | uscar X                   |                                        |
| Nombre archivo                                                                                                    | Tamaño       | Versión                   |                                        |
| _processed.txt     [MSEDGEWIN10] C\ProgramData\chocolatey\bin                                                                | Ð            | 07/24/2020 9:00 AM        | •                                      |
| 0.0.filtertrie.intermediate.txt     [MSEDGEWIN1D] C-\Users\EUsenAppData\Local\Packages\Microsoft:Windows.Cortana_cw5n1h2tc   | 34 KB        | 07/24/2020 9:00 AM        | 0                                      |
| 0.0.filtertrie.intermediate.txt     [MSEDGEWIN10] CNUsers/IEUser/AppData/Local/Packages/Microsoft/Windows:Cortana_ov6n1h2ox. | 34 KB        | 07/24/2020 9:00 AM        | Descargar<br>Remote Recovery<br>Borrar |
| 0.0.filterrie.intermediate.txt<br>[MSEDGEWIN10] C\Users\EUserAppData\Loca\\PackagesMicrosoft.Windows.Cortana_cw5n1h2tx       | 34 KB        | 07/24/2020 9:00 AM        | 0                                      |
| 0.0.filtertrie.intermediate.txt     [MSEDGEWIN10] C-\UsersViEUserAppData\Local\Packages\Microsoft.Windows.Cortana_cvSn1h2tc  | 34 KB        | 07/24/2020 9:00 AM        | 0                                      |

• Se mostrarán los archivos que coincidan con los criterios de búsqueda. Para descargarlos, haga clic en el **ícono del engranaje azul** a la derecha y, en el menú desplegable, elija **Descargar**.

#### 10.10. ¿Hay varias versiones de mis documentos en el Cloud Backup?

Sí. Siga los pasos de la <u>sección 10.8.</u> Cuando haya encontrado el documento adecuado, al hacer clic en el campo Fecha y hora, aparecerá un menú desplegable en el que se mostrarán todas las versiones del archivo que se respaldaron.

|                              | Inicio 🎆                                 | Monitoring          | Limpiar Cuenta | 07/13/2020 9:49 AM<br>07/03/2020 1:00 PM                                                 |
|------------------------------|------------------------------------------|---------------------|----------------|------------------------------------------------------------------------------------------|
| Minube » PF-LAPTOP » C:      | = <u>Users</u> = <u>pfenw</u> = <u>D</u> | neDrive = Documents |                | 06/22/2020 1:00 PM<br>06/16/2020 1:00 PM<br>06/04/2020 1:01 PM                           |
| Tipo de contenido Todos      | ▼ Nombre archivo                         |                     | Bus            | Car 04/22/2020 1:01 PM<br>04/22/2020 1:00 PM<br>04/14/2020 1:00 PM<br>04/02/2020 1:02 PM |
|                              | Nombre archivo                           |                     | Tamaño         | 03/20/2020 1:01 PM<br>03/16/2020 1:01 PM<br>03/10/2020 4:27 PM<br>02/25/2020 7:00 AM     |
| <u>cv</u>                    |                                          |                     |                | 01/30/2020 7:00 AM<br>01/10/2020 7:00 AM                                                 |
| Golf                         |                                          |                     |                | 12/19/2019 7:00 AM<br>12/03/2019 7:00 AM                                                 |
| Outlook Files                |                                          |                     |                | 11/21/2019 7:00 AM<br>11/07/2019 7:00 AM                                                 |
| Bills.xlsx                   |                                          |                     | 18 KB          | 07/13/2020 9:49 AM ~                                                                     |
| Christmas Card List 2015.xls |                                          |                     | 30 KB          | 06/22/2020 1:00 PM                                                                       |
|                              |                                          |                     |                |                                                                                          |

• Cuando esté satisfecho con la versión, se colocará una marca junto al archivo. Ahora, haga clic en el **ícono del engranaje azul** en la misma línea que el archivo.

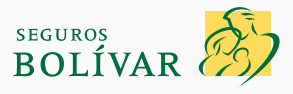

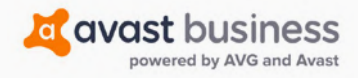

Tabla de contenidos

| a avast business<br>Cloud Backup   Dashboard |                          | AVG109221   Cuenta de Usuar | rio 👻          |                      |                       |
|----------------------------------------------|--------------------------|-----------------------------|----------------|----------------------|-----------------------|
|                                              | Inicio                   | Monitoring                  | Limpiar Cuenta |                      |                       |
| Minube = PF-LAPTOP = C; = 1                  | <u>Jsers = pfenw = 0</u> | neDrive = Documents         |                |                      |                       |
| Tipo de contenido Todos 👻                    | Nombre archivo           |                             | Bu             | iscar X              |                       |
|                                              | Nombre archivo           |                             | Tamaño         | Versión              |                       |
|                                              |                          |                             | *              |                      | •                     |
| Golf                                         |                          |                             | -              | -                    | •                     |
| Outlook Files                                |                          |                             |                |                      |                       |
| Bills.xlsx                                   |                          |                             | 18 KB          | 06/16/2020 1:00 PM 🗸 | •                     |
| Christmas Card List 2015.xls                 |                          |                             | 30 KB          | 06/22/2020 1:00 PM   | Descargar             |
| Christmas Card List 2018.xls                 |                          |                             | 24 KB          | 01/07/2020 7:00 AM   | Remote Reco<br>Borrar |
| Golf Competitions 2020.xlsx                  |                          |                             | 13 KB          | 07/13/2020 9:48 AM   | 0                     |

Haga clic en la opción Descargar para iniciar de manera automática la descarga del archivo al dispositivo que usa (p. ej., Bills.xls).
 Se guardará por defecto en la carpeta Descargas del inicio de sesión de usuario que use.

|                         | Inicio                                   | Monitoring         | Limpiar Cuenta |           |   |
|-------------------------|------------------------------------------|--------------------|----------------|-----------|---|
| Minube = PF-LAPTOP = C: | » <u>Users</u> » <u>pfenw</u> » <u>O</u> | eDrive = Documents |                |           |   |
| Tipo de contenido Todos | <ul> <li>Nombre archivo</li> </ul>       |                    |                | Buscar X  |   |
|                         |                                          |                    |                |           |   |
| <b>-</b> 0/             | Nombre archivo                           |                    | Tamano         | o Version | - |
|                         |                                          |                    |                |           |   |
| Colt                    |                                          |                    |                |           | • |
| Golf                    |                                          |                    |                |           |   |

#### 10.11. ¿Cómo me mantengo al día con la última versión del software CloudCare? ¿Cómo la descargo?

• No actualizamos de manera automática software como el Cloud Backup o el cortafuegos, pero sí el Antivirus con información del archivo de definición sobre la identificación de las últimas amenazas.

En cambio, en la sección **Dispositivos**, puede hacer clic en el botón **Actualizar empresa.** Se actualizarán todos los dispositivos en los que haya instalado CloudCare. Vale la pena hacerlo si tiene problemas como los que publicamos y que hay que corregir.

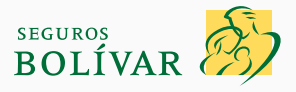

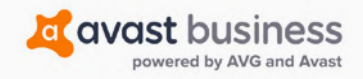

Tabla de contenidos

| Si desea  | obtener          | asistencia       | exclusiva,       | comuníquese | con el | soporte | de Avast | al c | orreo |
|-----------|------------------|------------------|------------------|-------------|--------|---------|----------|------|-------|
| electróni | co: <u>smb</u> _ | <u>techsuppo</u> | <u>rt_t@avas</u> | t.com       |        |         |          |      |       |

| Panel               | Alertas        | Dispositivos        | Políticas         | Informes                    | Cuenta              |                        |                  |                   |
|---------------------|----------------|---------------------|-------------------|-----------------------------|---------------------|------------------------|------------------|-------------------|
| Jo Test Custom      | er             |                     |                   |                             |                     |                        |                  |                   |
| Dispositivos -      | Test Custome   | r                   |                   | Actualizar empr             | esa Ejecutar a      | nálisis de antivirus   | Ejecutar anàlis  | is de parches     |
| Ver: Lista de disp  | ositivos 👻     |                     |                   |                             | Últim               | a actualización: 07/   | 27/2020 04:05 AM | O Actualizar      |
| Filtrar por: Cualqu | iler estado de | v Cualquier tipo de | e dis 💌 Cualquier | sistema op 👻                | Descripción/nombre  | del dispositivo        |                  |                   |
| Acciones 👻          |                |                     |                   |                             |                     | Mostrar: 25            | v 1-1 de 1       | $\langle \rangle$ |
| 0                   |                |                     |                   | Protección de<br>terminales | Seguridad de la red | Protección de<br>datos | Soporte remoto   | Agente de         |
|                     | o/description  | _                   | Grupo             | 0~                          | $\nabla \sim$       | ٥~                     | ٣                | CloudCare         |
| > 🗆 🗉 🖬 M           | SEDGEWIN10     | 9                   | Default           |                             |                     | 0                      | -                | 4.20.113          |

#### 10.12. ¿Cómo me comunico con el soporte de Avast para obtener asistencia?

- Puede enviar un correo electrónico a nuestro servicio de soporte dedicado: smb\_techsupport\_t@avast.com
- Podemos utilizar la mensajería instantánea para ayudarlo o hablar por teléfono para facilitarle el número en nuestra respuesta a su correo electrónico y, a continuación, acceder de manera remota a su PC si es necesario.
- Si nuestro equipo de soporte necesita acceder a su dispositivo, solicitarán que se permita la asistencia remota.

| ORescue 🕬 |                                                                                                    | S Español |
|-----------|----------------------------------------------------------------------------------------------------|-----------|
|           | Conexión de soporte<br>ntroduzca su código de seis dígitos y haga clic en<br>el botón iniciar descarga que aparece a<br>continuación. |           |
|           | Iniciar descarga                                                                                                    |           |
| Nos toman | Cómo funciona ⊙<br>nos la seguridad muy en serio, <b>informe de usos</b><br>inadecuados                                               |           |

- Ingrese el código de 6 dígitos que le proporcionó el representante de soporte y haga clic para iniciar la descarga.
- Haga clic en **Aceptar** para instalar el software y en **SÍ** a todas las indicaciones de Microsoft Windows.

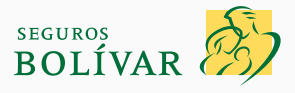

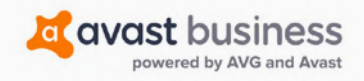

Tabla de contenidos

| Si desea obtener asister       | cia exclusiva, comuníquese con el soporte de Avast al correo |
|--------------------------------|--------------------------------------------------------------|
| electrónico: <b>smb_techsu</b> | <u>pport_t@avast.com</u>                                     |

| Avast Software s.r.o. | ×               |                                                                                                    |
|-----------------------|-----------------|----------------------------------------------------------------------------------------------------|
|                       | ClogMet         |                                                                                                    |
| Conectando            | PeerediyLogMe() | Conexión de soporte                                                                                                    |
|                       |                 | Introduzca su código de seis digitos y haga clic en<br>el botón iniciar descarga que aparece a                                                                       |
|                       |                 | Avast Software s.r.o. X<br>El control de cuentas de unuario está habilitado en este<br>ordenador. Haga clic en Aceptar para que Rescue<br>pueda transferir su seión. |
|                       |                 | Macedar<br>Iniciar descarga                                                                                                    |
|                       |                 | Cômo funciona O cômo funciona  Nos tomamos la seguridad muy en serio, informe de uso inadecuados                                                                     |

• Ya se instaló el software de soporte; haga clic en **Aceptar** para que todos nuestros representantes accedan a su dispositivo. Les da permiso para que puedan ver su dispositivo, hacer cambios y reiniciarlo si es necesario.

DEBE UTILIZAR ESTE CORREO ELECTRÓNICO EN LUGAR DE OTRO MÉTODO DE CONTACTO CON EL SOPORTE DE AVAST MEDIANTE EL SITIO WEB DE AVAST. ESTE EQUIPO DE ESPECIALISTAS ES UN SERVICIO EXCLUSIVO DE SU PÓLIZA DE SEGURO CIBERNÉTICO. CONOCEN TODOS LOS ASPECTOS DE ESTA GUÍA DE INSTALACIÓN Y DEL SOFTWARE AVAST CLOUDCARE QUE SE NECESITAN PARA CUMPLIR CON SU PÓLIZA DE SEGURO CIBERNÉTICO.

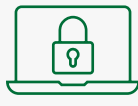

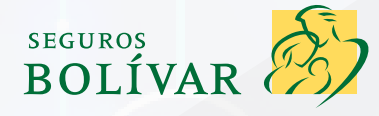

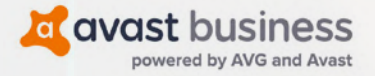

# Si desea obtener asistencia exclusiva, comuníquese con el Soporte de Avast al correo electrónico

### smb\_techsupport\_t@avast.com